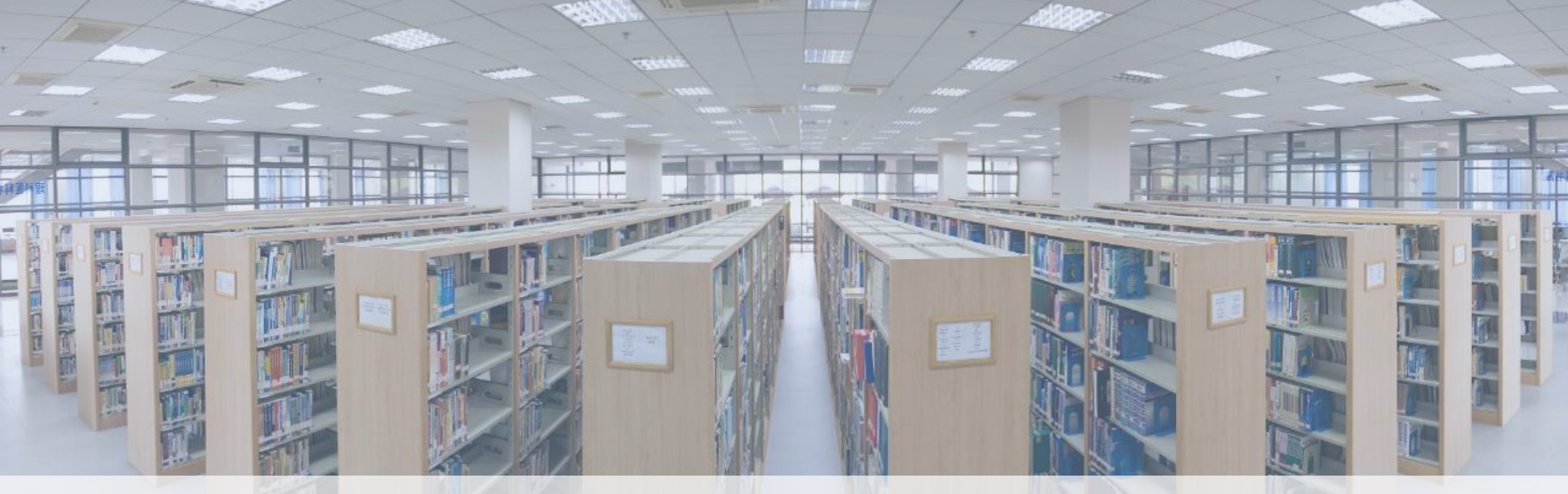

# **Welcome to FDUL!**

Reference Department E-mail: libref@fudan.edu.cn ET

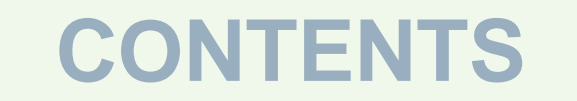

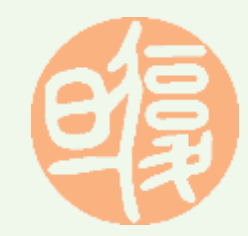

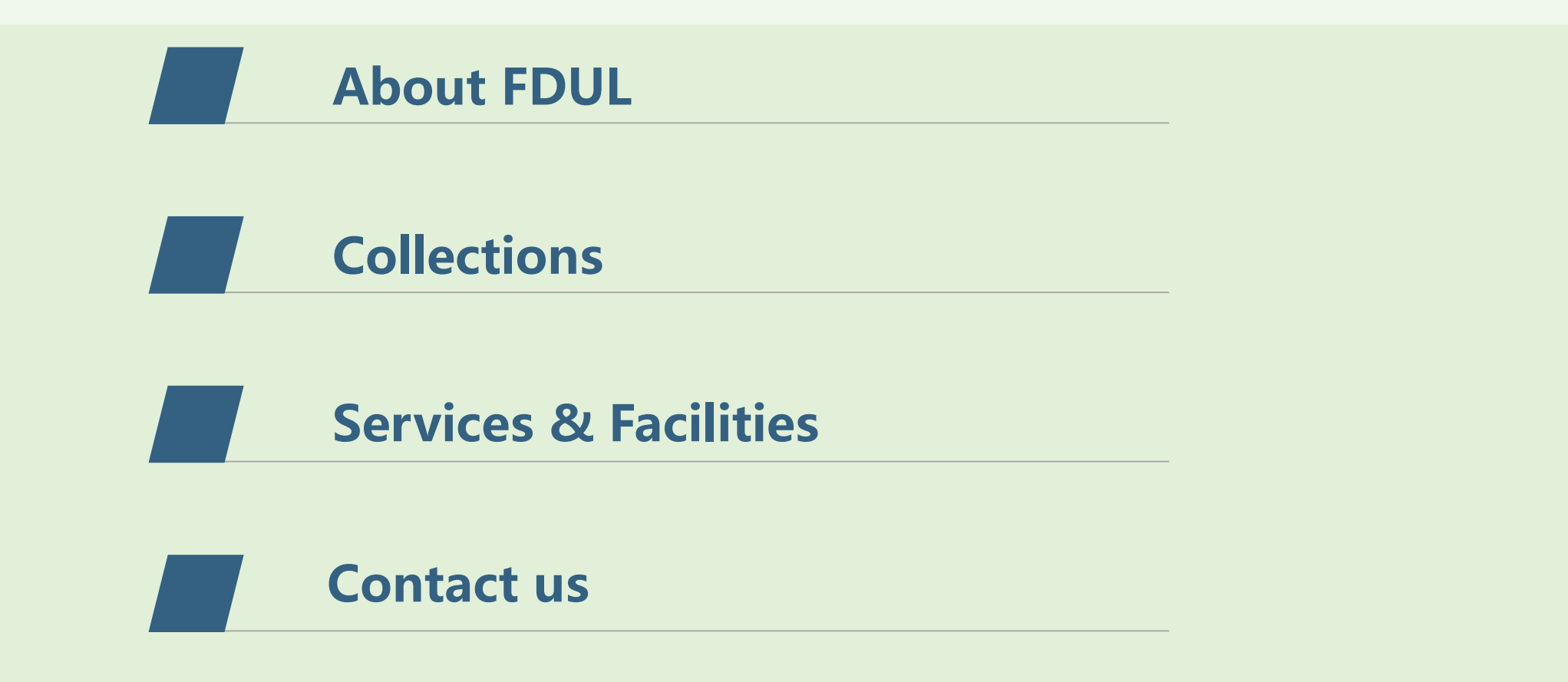

# **1 About FDUL**

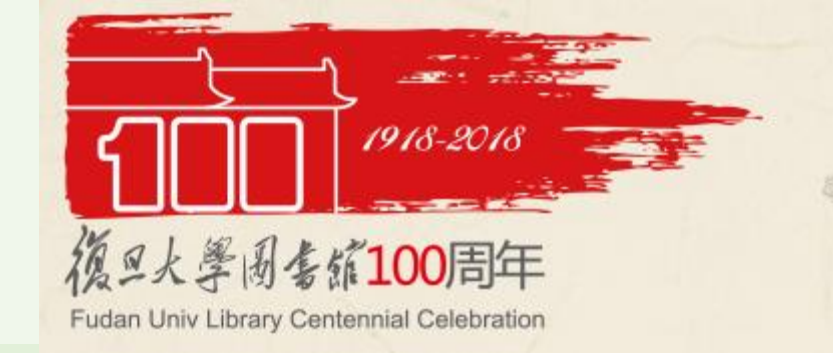

- Wuwu Reading Room (1918);
- Formally renamed as Fudan University Library (1922);
- Consists of 5 libraries locating in 4 campuses:

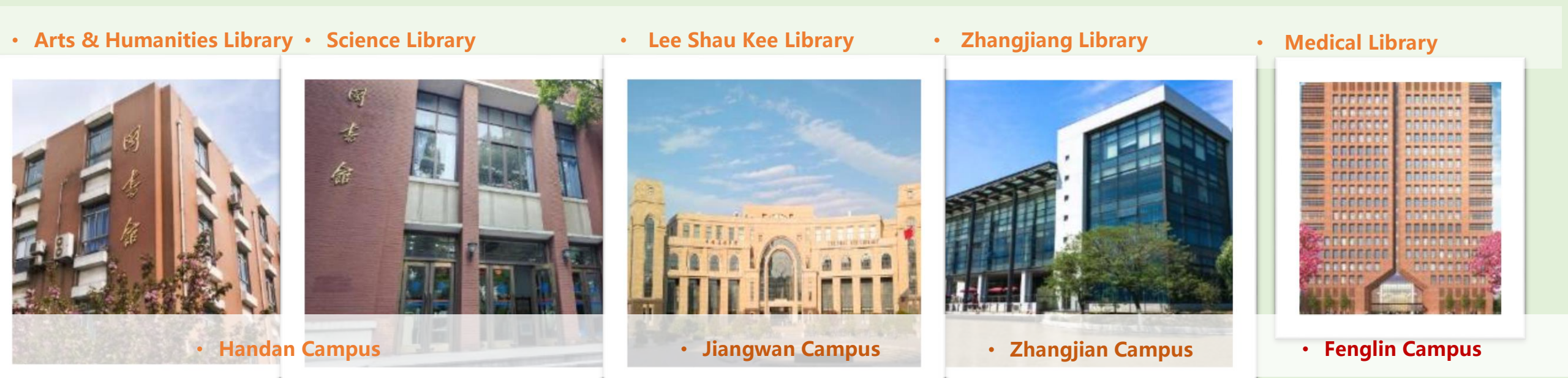

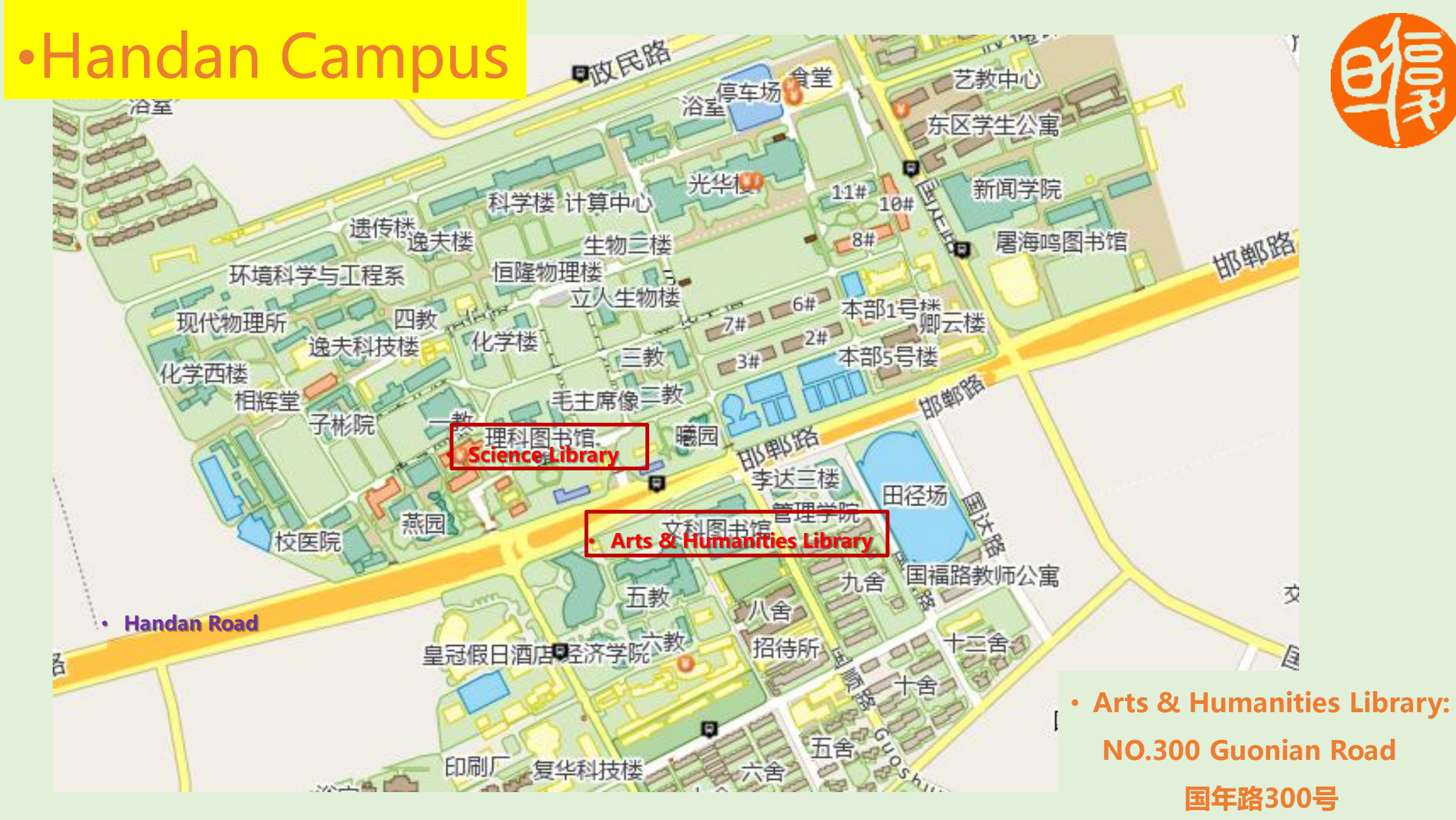

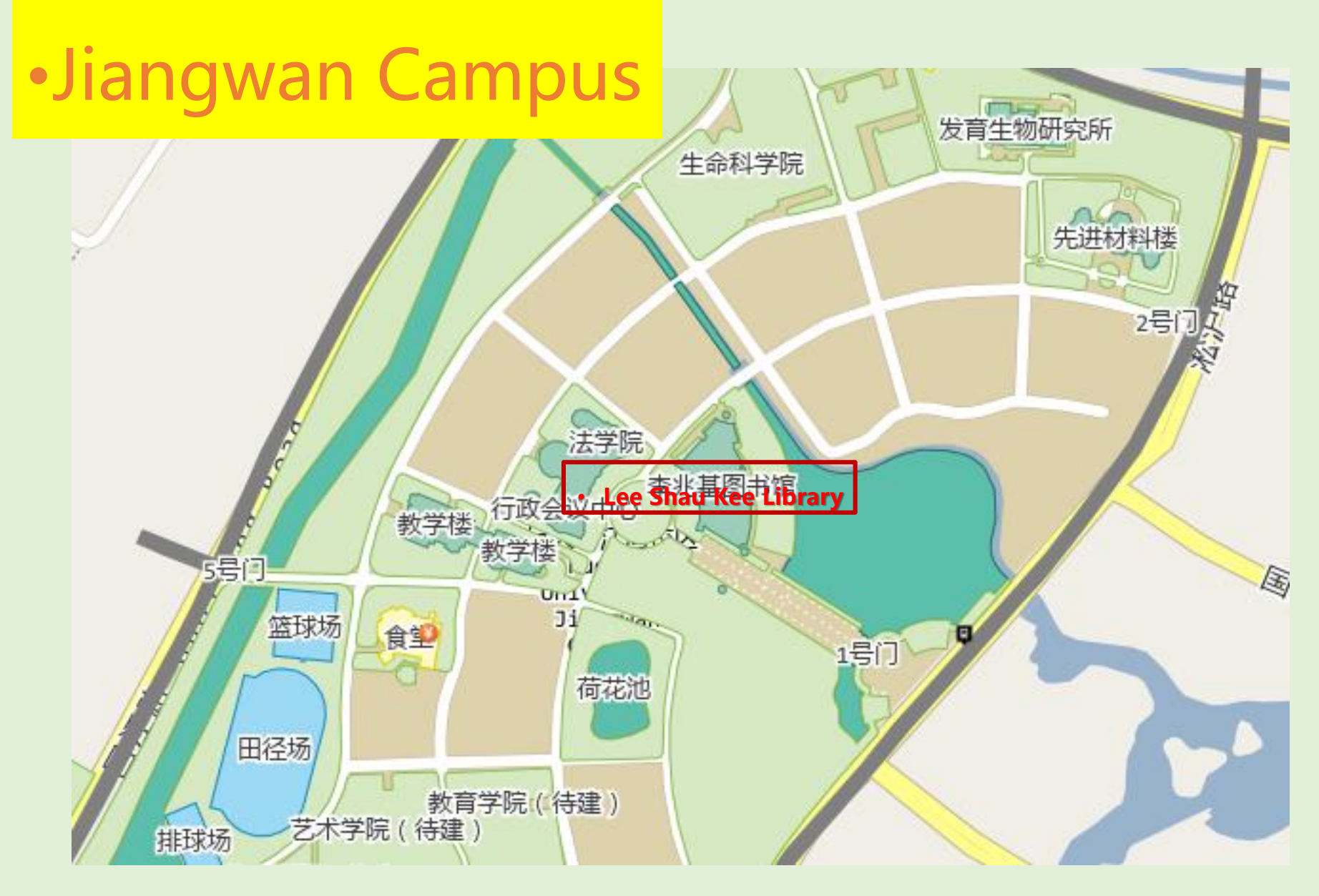

 Lee Shau Kee Library: NO.2005 Songhu Road 淞沪路2005号

http://www.library.fudan.edu.cn/eng/Maps/list.htm

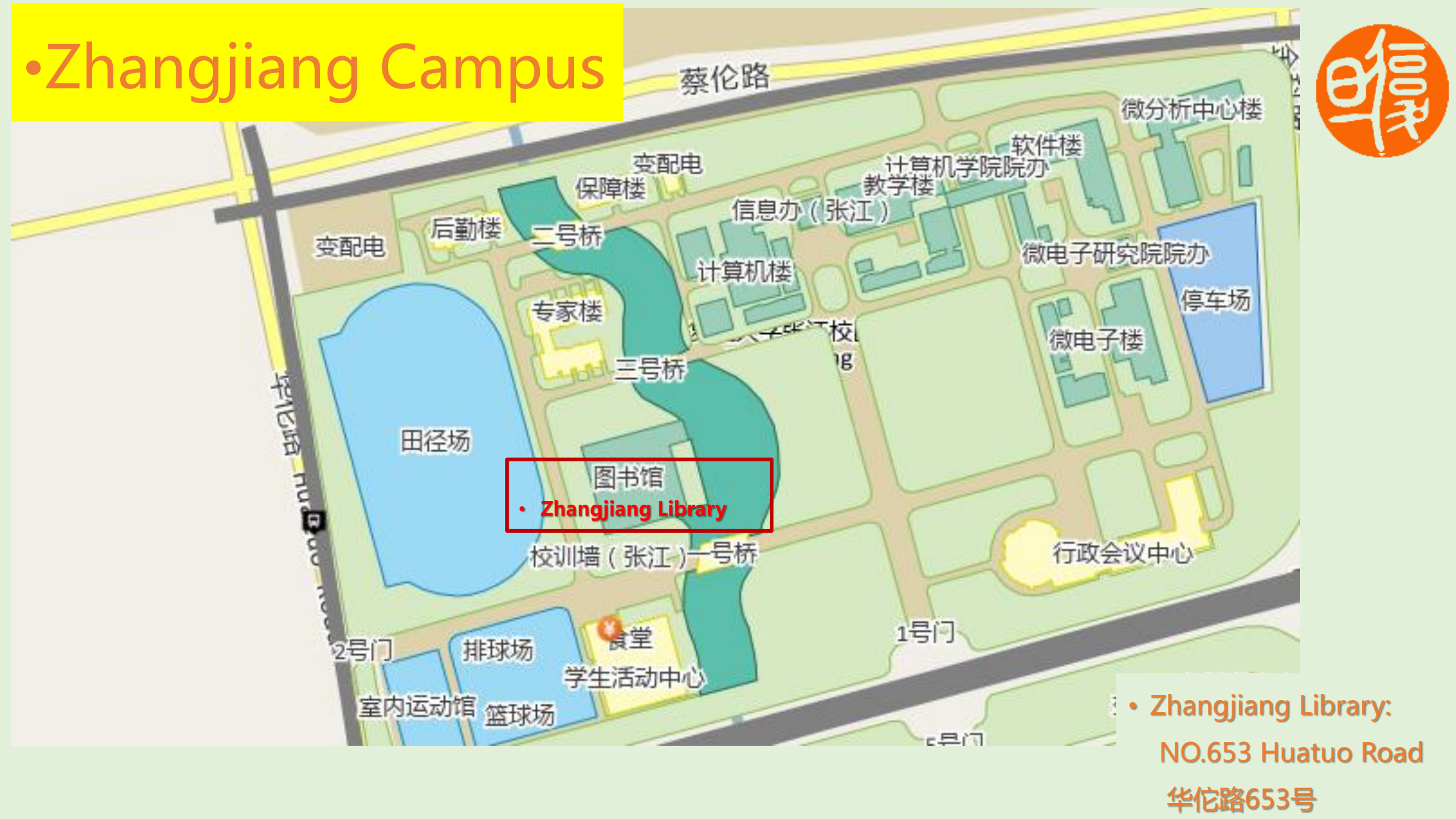

http://www.library.fudan.edu.cn/eng/Maps/list.htm

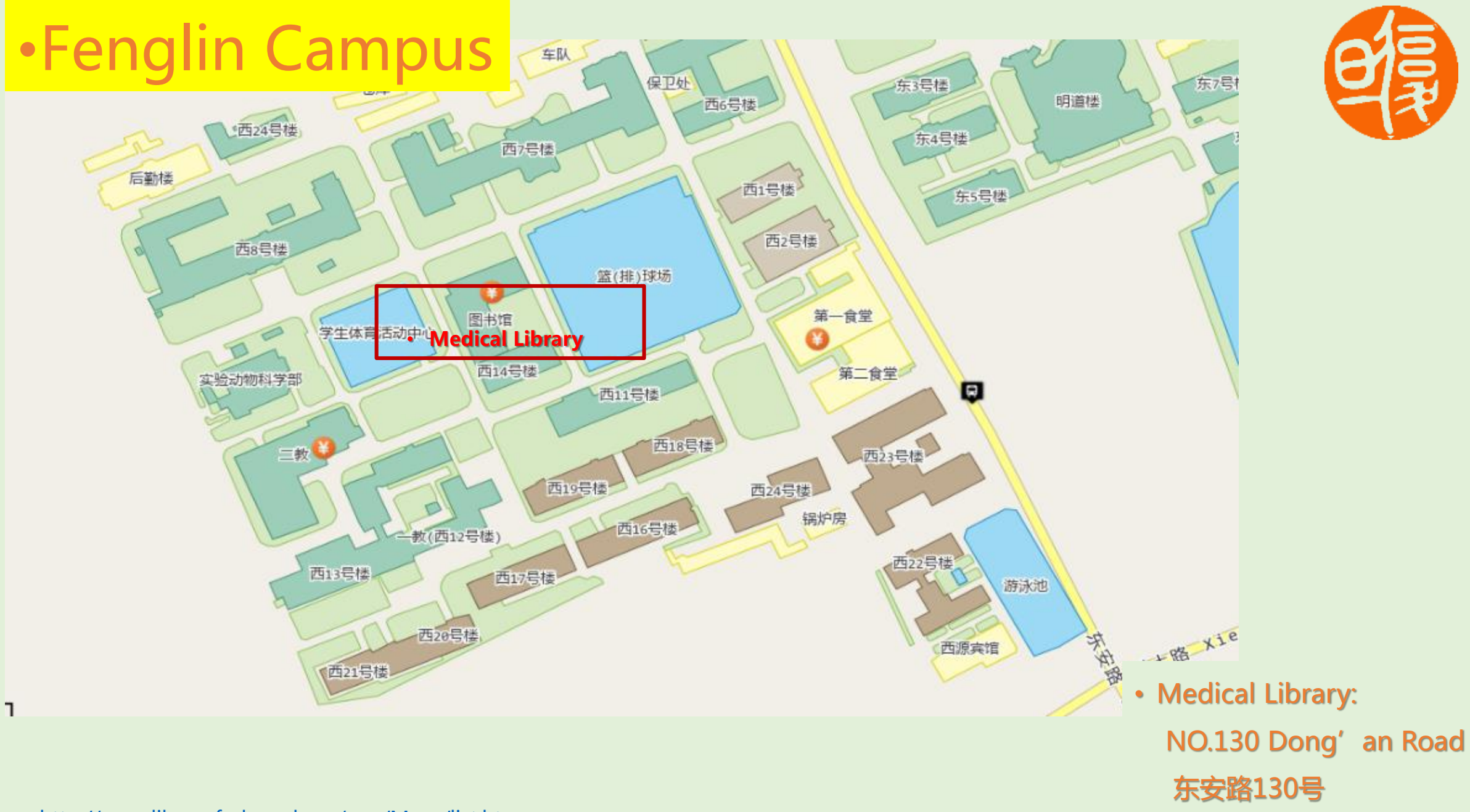

http://www.library.fudan.edu.cn/eng/Maps/list.htm

# Collections

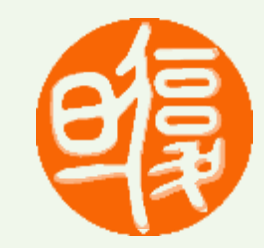

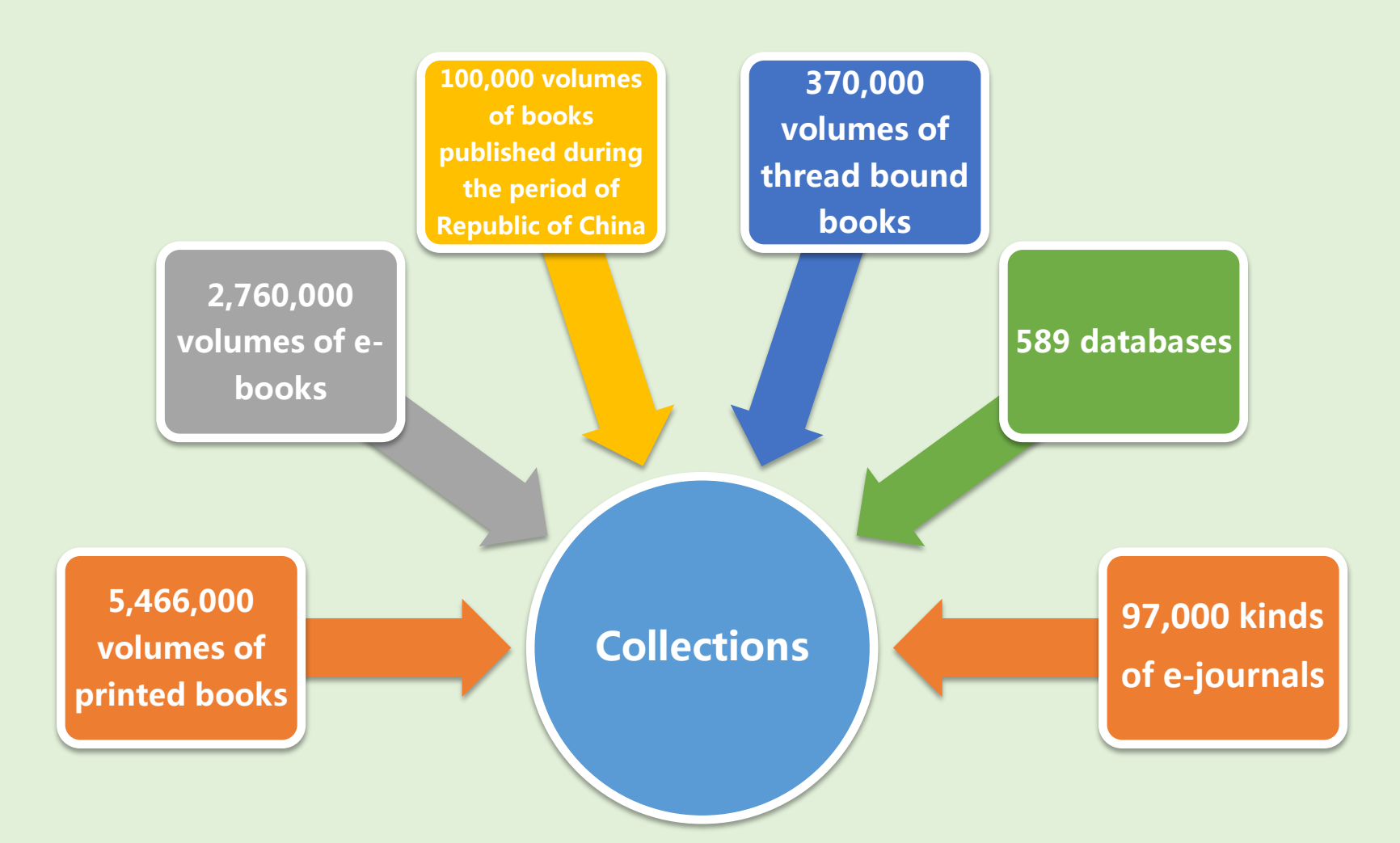

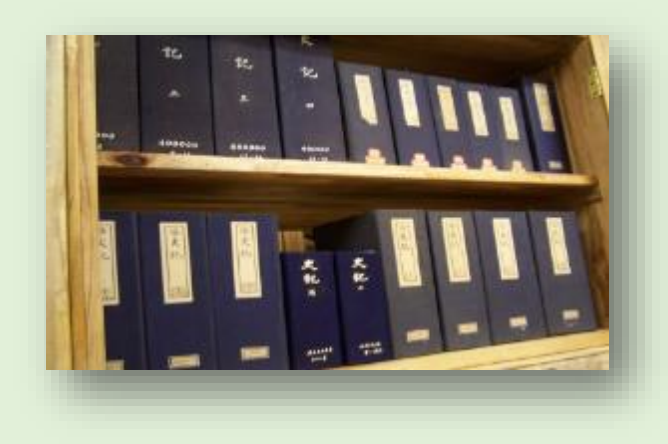

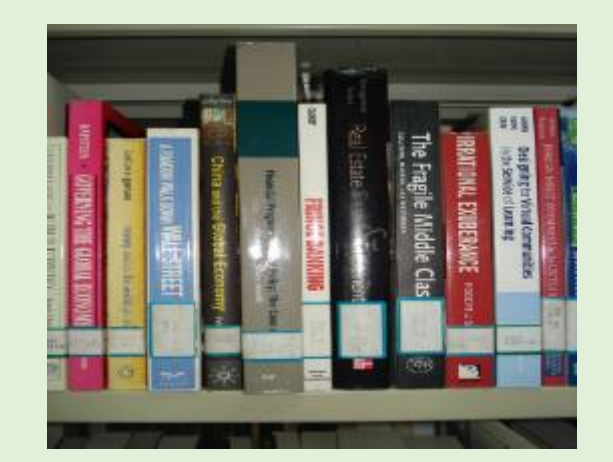

## 2 English Collections in Handan Campus

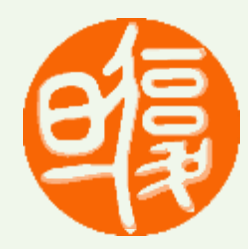

| Locations                                                                                          | Collections                                                                    | Check out |
|----------------------------------------------------------------------------------------------------|--------------------------------------------------------------------------------|-----------|
| Humanities & Social Science Periodicals Reading<br>Room<br>( Arts @Humanities Library<br>Room 311) | 1,100 foreign<br>periodicals                                                   | NO        |
| Foreign Teaching Materials Center<br>( Science Library, Room201&202)                               | 35,000 foreign books<br>(including Harvard<br>textbooks and MIT<br>textbooks). | YES       |
| Stack<br>( Science Library, Room204)                                                               | 20,000 foreign books<br>in arts , Humanities<br>and social science             | YES       |

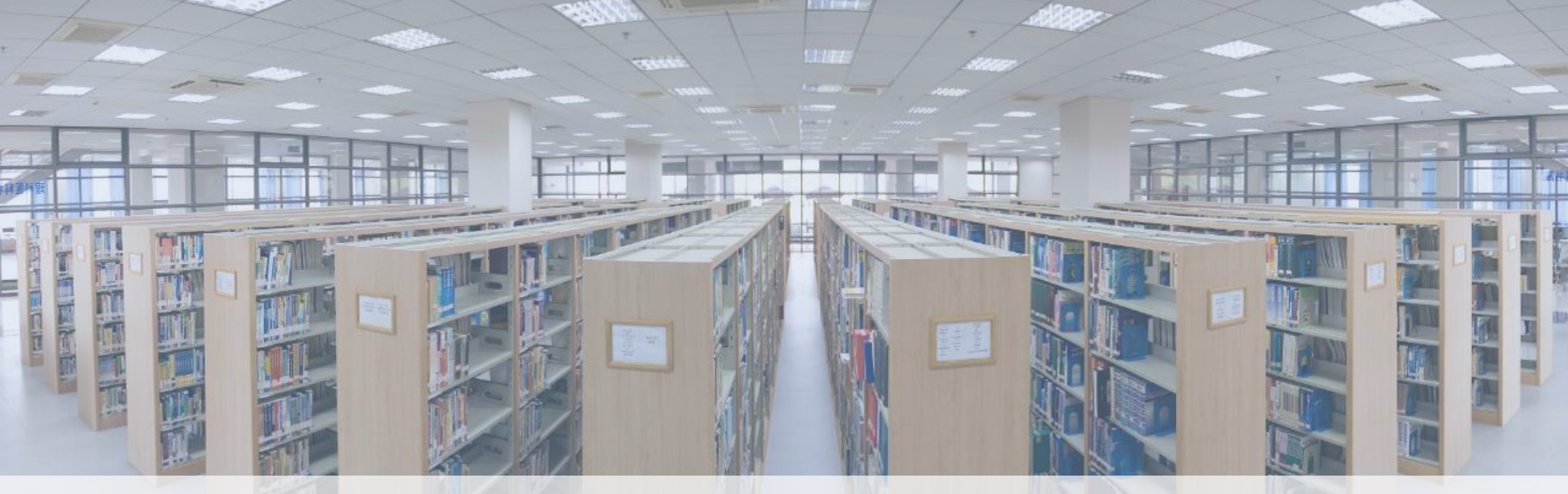

07

# Library ID

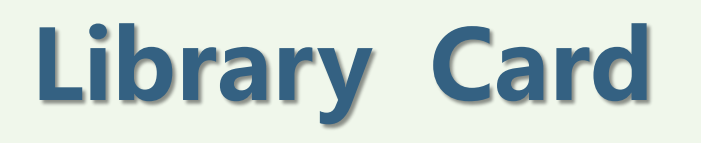

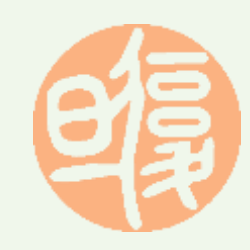

- Your E-Card is your Library Card.
- Your student ID number is also your Library ID .
- At FDU, you may need your E-Card from time to time. Don' t lend your E-Card to anyone else.
- In the library, you will need it to:
  - Enter the library
  - Print and photocopy
  - Borrow and return books

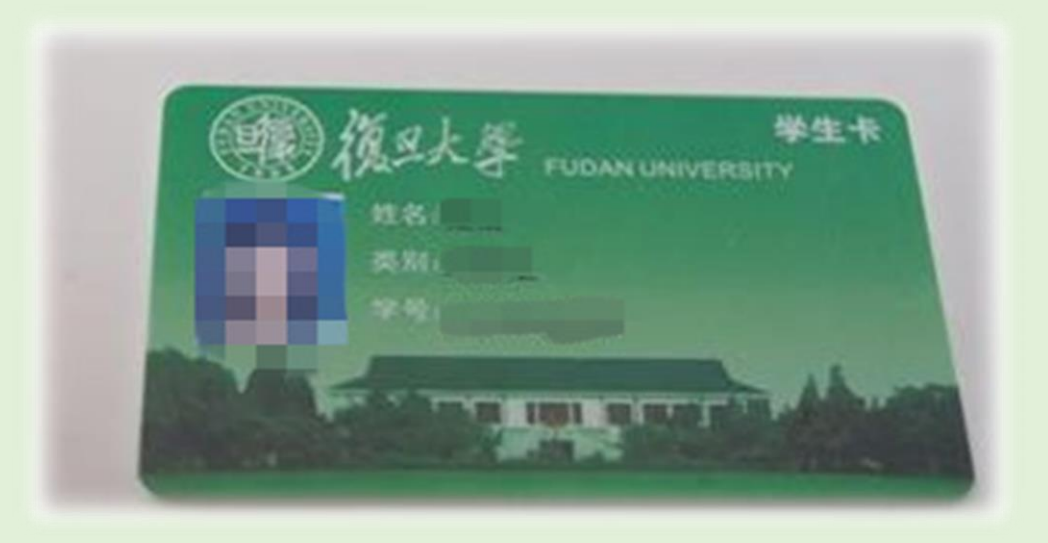

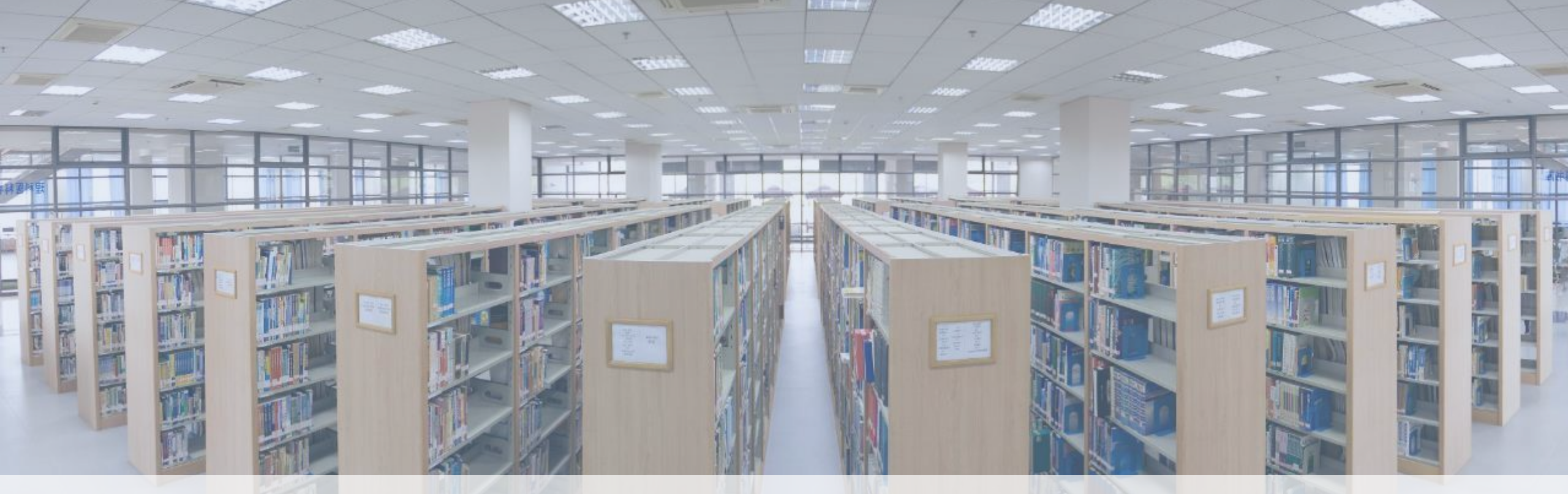

# **Library Website**

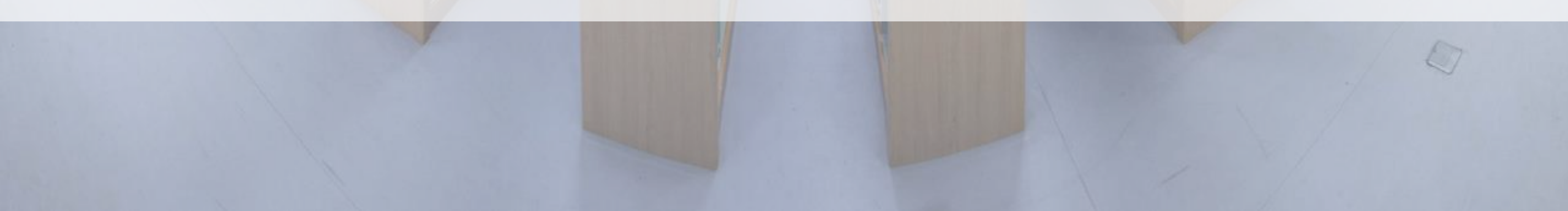

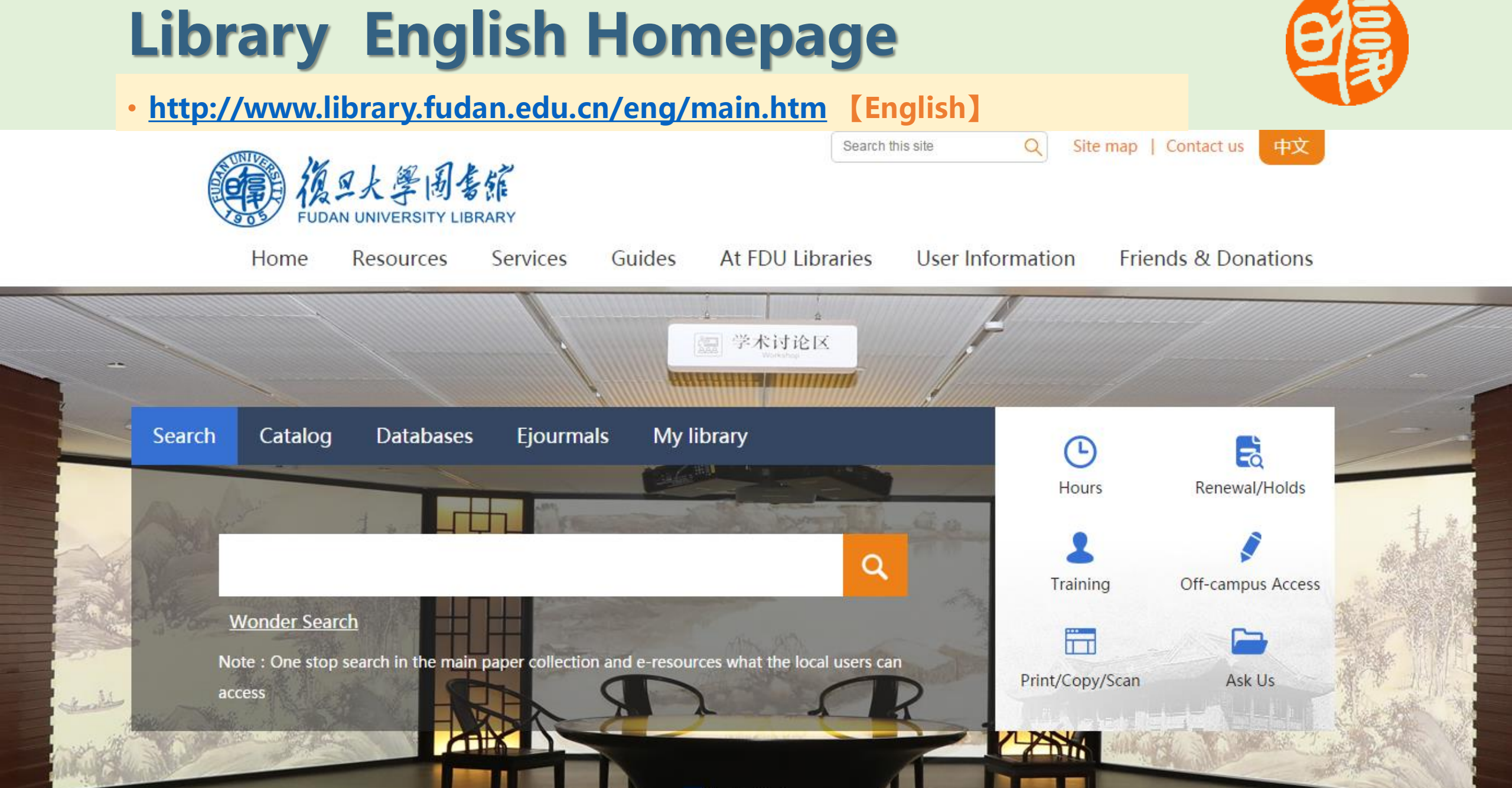

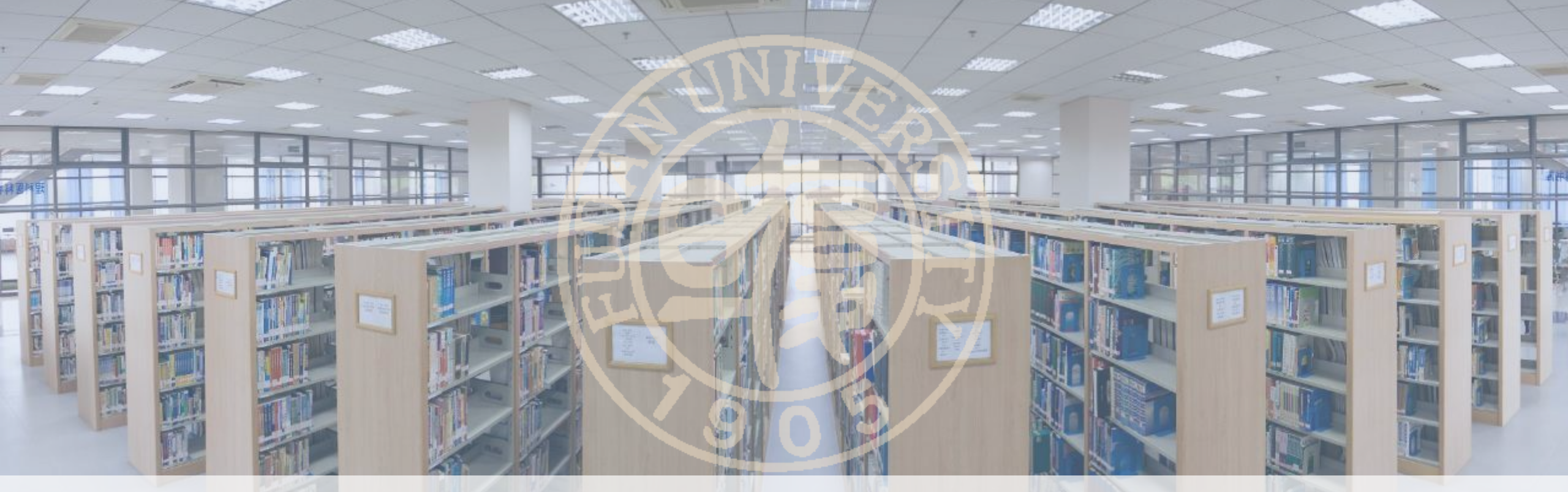

# How to borrow books from FDUL? [4 Steps]

# How to use the library catalog to find books-4 steps

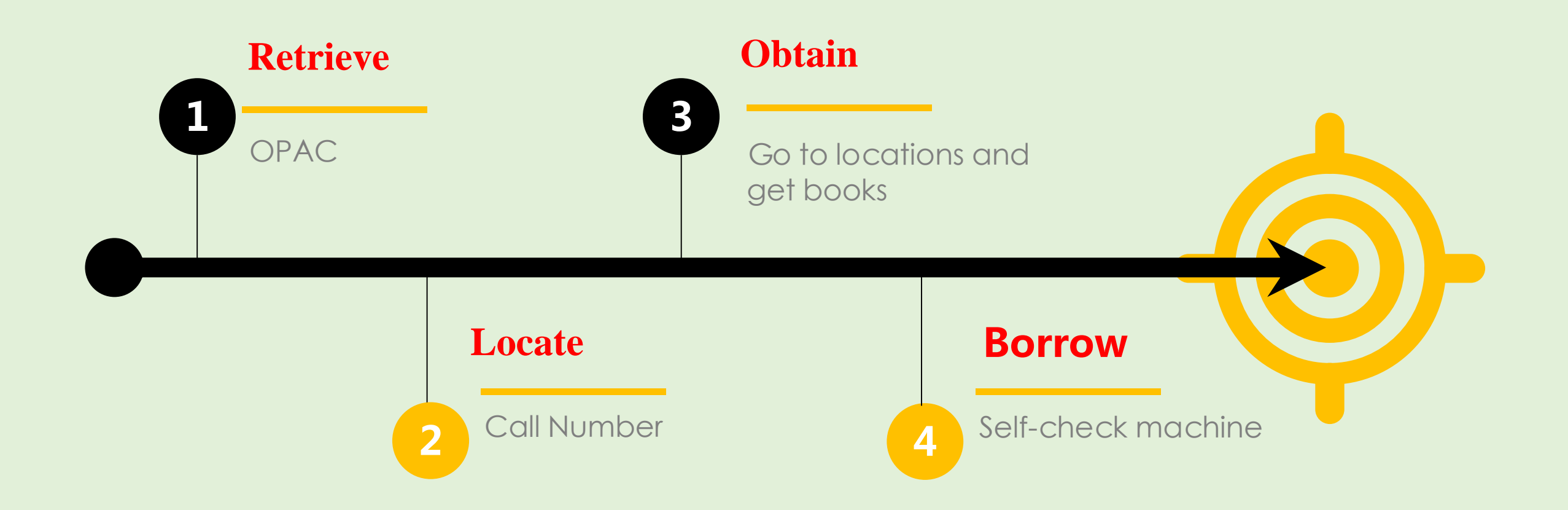

# SEPT (1) - Retrieve

Use the Library catalog [OPAC] to locate the books you need.

OPAC is a retrieving tool for printed books available in the Library and can be accessed from the library website.

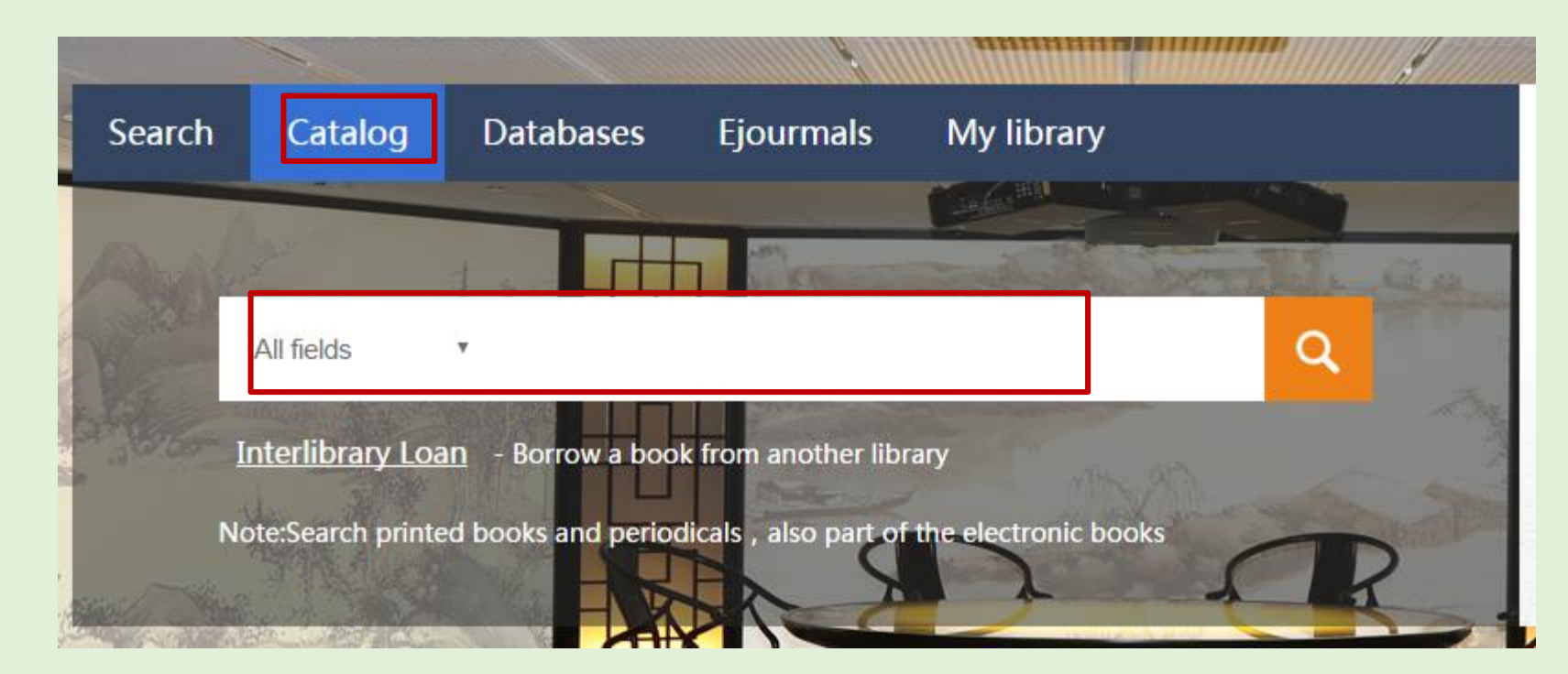

## STEP (1) - Retrieve

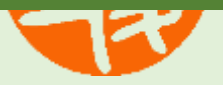

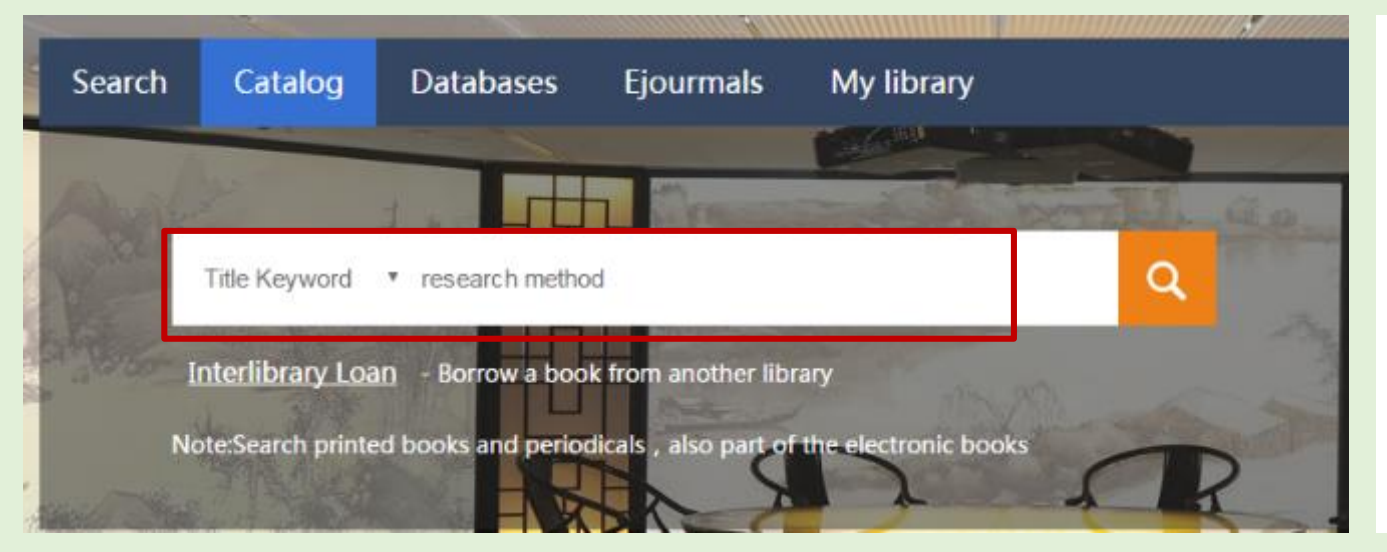

多库检索结果

#### 在多库检索中,您的检索为: 题名= research method ADJ. 点击数据库名称显示查看在该库中检索到的结果

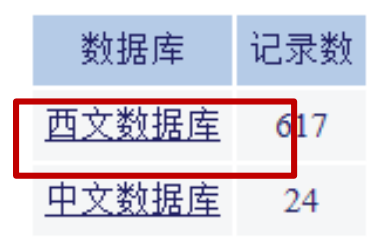

## STEP (2)-Locate

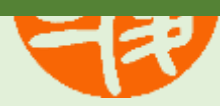

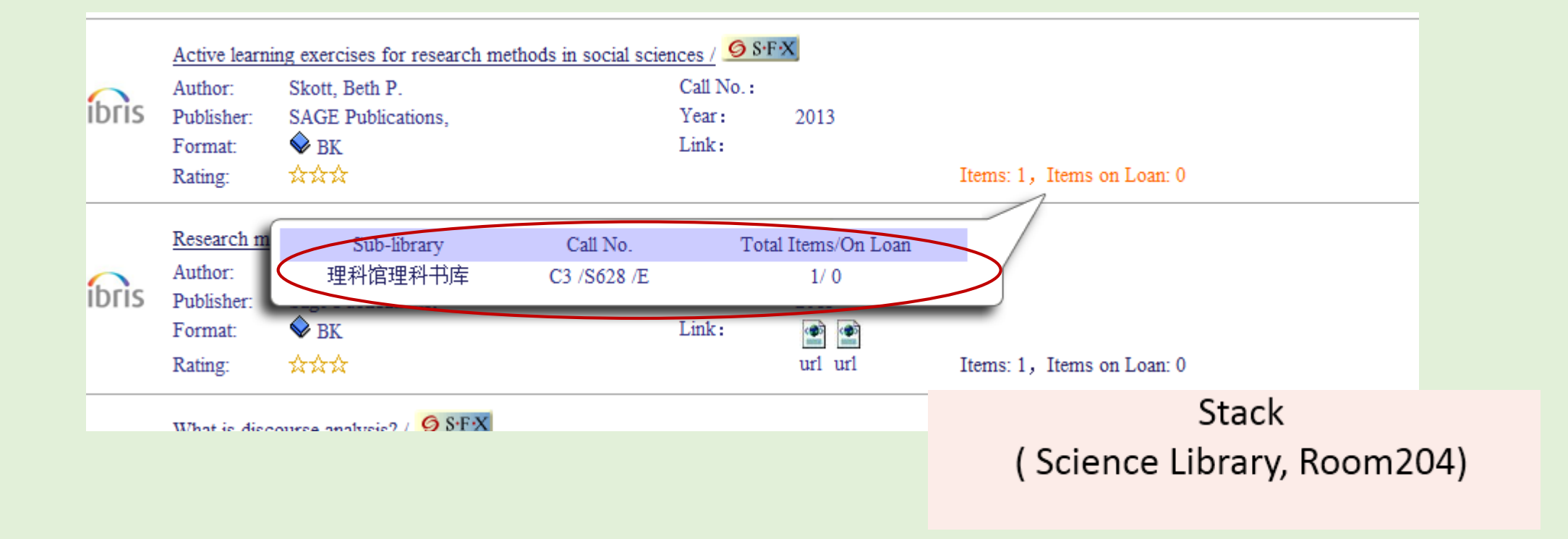

## STEP (3) - Obtain

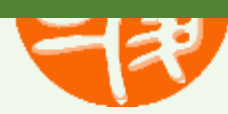

## Finding it on the shelf (Location & Call Number)

- Classification System: Chinese Library Classification
- Call No.:
  - > Each item in the library collection is assigned with a call number
  - a combination of letters and Arabic numerals

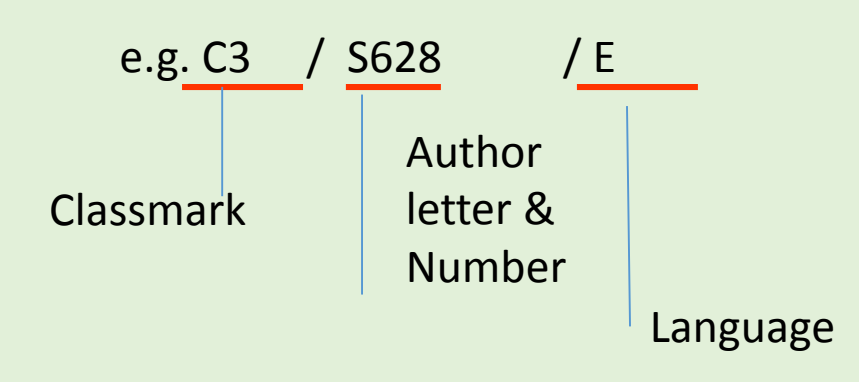

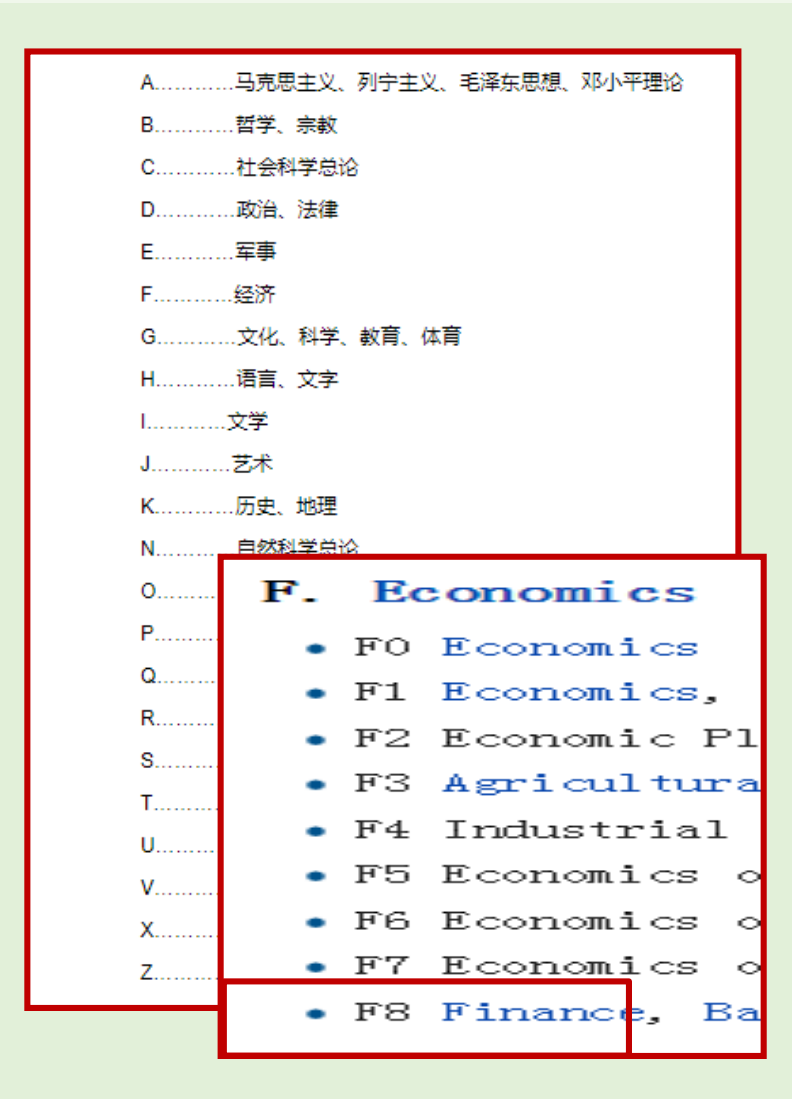

## STEP (3) - Obtain

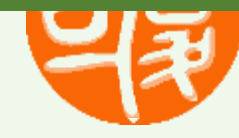

## Finding it on the shelf (Location & Call Number)

- All materials are shelved by Call Number, first by the classmark, then by the author letter and number
  - Books of B follow books of A
  - C31 is shelved before C32

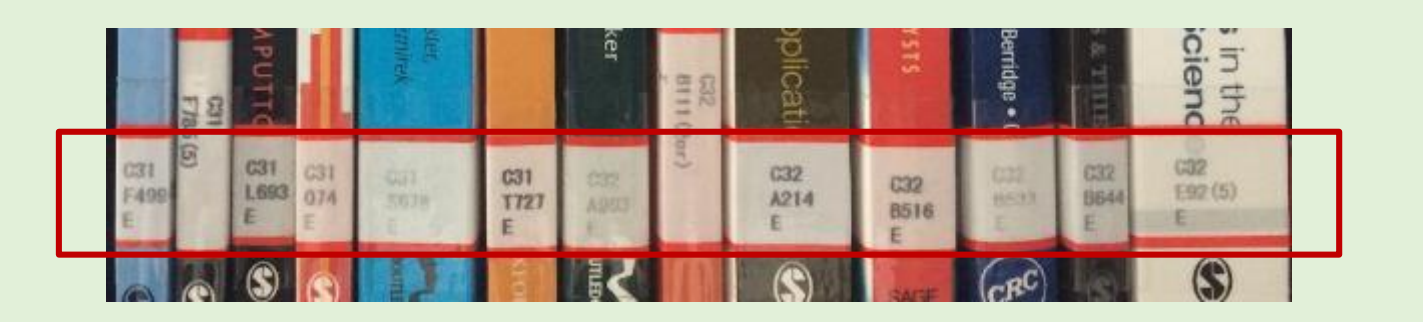

### If you cannot find what you want, just ask a librarian

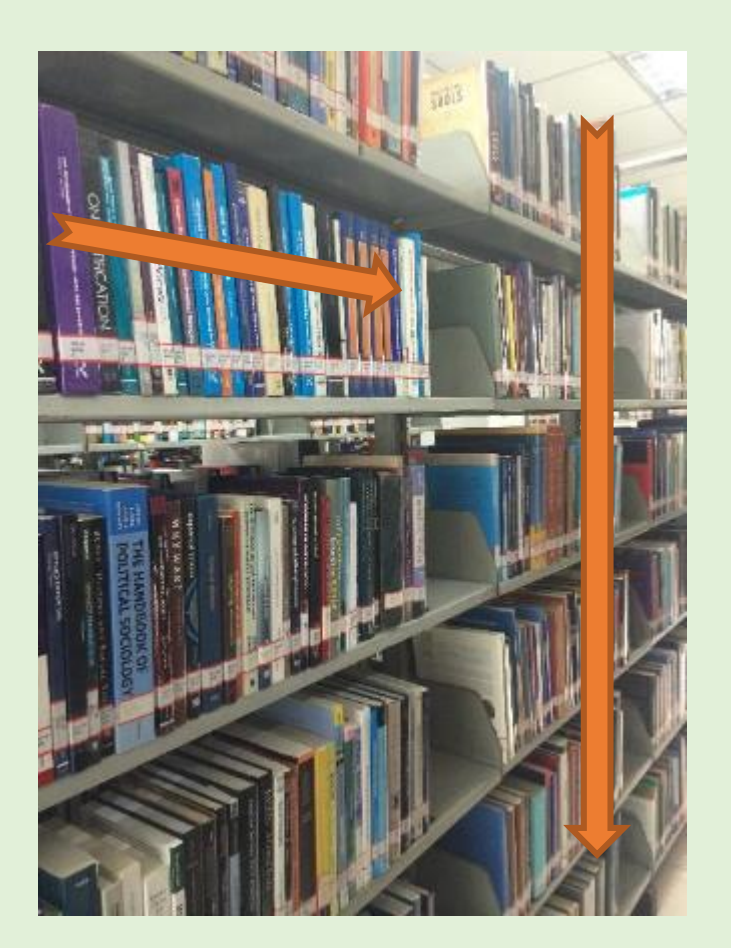

## STEP (4)-Borrow

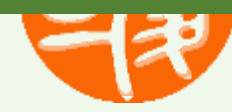

• Use our self-check machines to borrow and return library materials (ID & Initial Password:1111)

 Books can be renewed up to twice as long as they are not already overdue or have been requested by another patron.

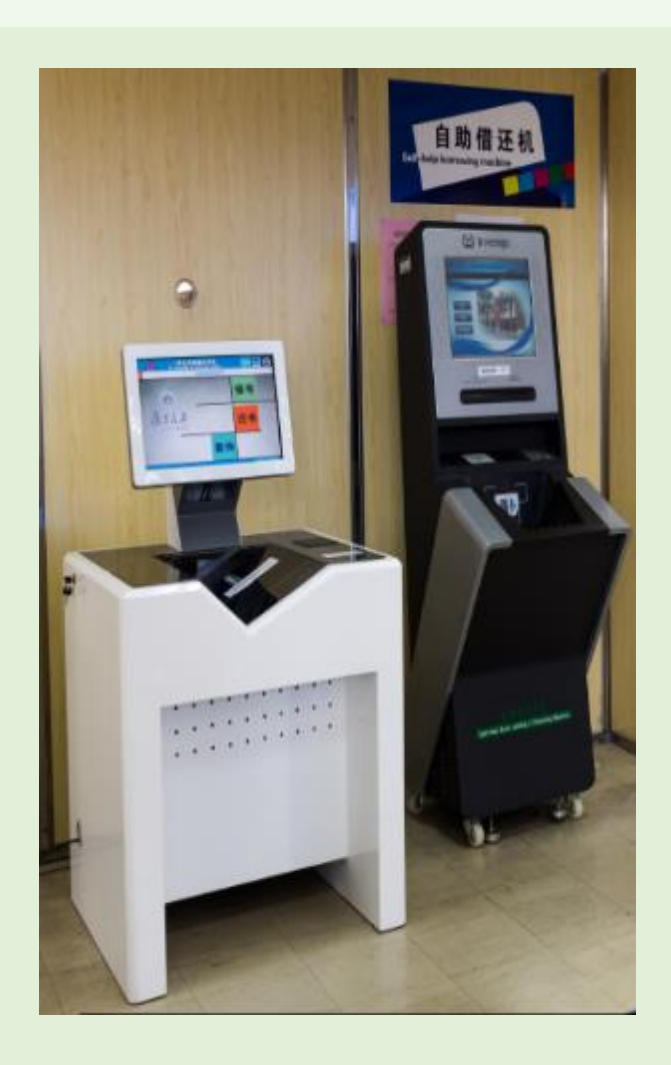

## How to renew items?

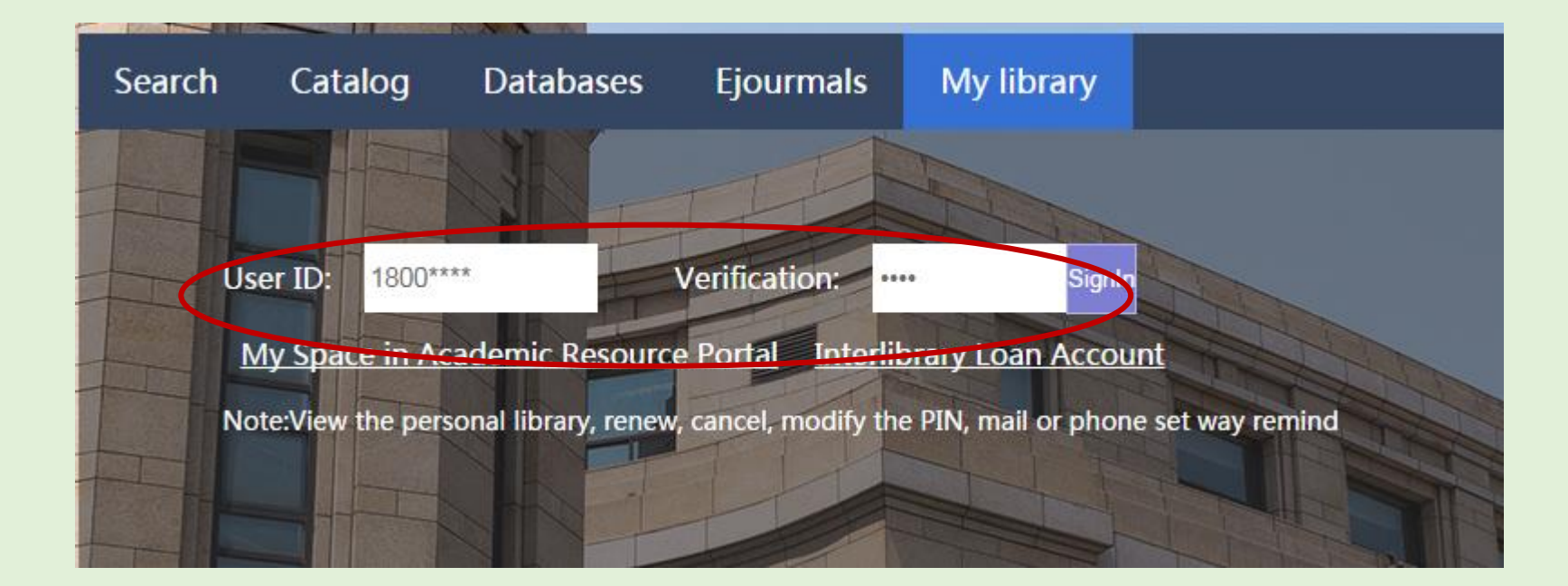

Login your Library account with your student ID number and password. Initial Password: 1111

## How to renew items?

| Messages Blo                           | 後旦大<br>O<br>Cks Personal Pro | FA<br>Cofile SDIF | き作 1<br>2<br>C it<br>Profiles Password | Click the number here<br>the system will return the rec<br>ems.<br>Addresses | ords of you | r borrowed |    |
|----------------------------------------|------------------------------|-------------------|----------------------------------------|------------------------------------------------------------------------------|-------------|------------|----|
| Personal Information My Loans My Recom | mendations                   | My Tags           | My E-Shelf                             | Search Page                                                                  |             |            |    |
| Cli                                    | ick to view mo               | re info, re       | new, delete, etc.                      |                                                                              |             |            |    |
| Loans                                  | <u>7</u>                     |                   |                                        |                                                                              |             |            |    |
| Loan History List                      | <u>600</u>                   |                   |                                        |                                                                              |             |            |    |
| Hold Requests                          | <u>0</u>                     |                   |                                        | +                                                                            |             |            |    |
| Cash Transactions                      | 0.00                         |                   |                                        |                                                                              |             |            |    |
| accrued overdue items fine             | 0.00                         | No.               | Author                                 | Description                                                                  | Year        | Due Date   | Fi |
|                                        |                              | <u>1</u>          | 尼尔森                                    | 正面管教教师指南A-Z                                                                  | 2017        | 20180910   |    |
|                                        |                              | <u>2</u>          | 塞利格曼                                   | 教出乐观的孩子                                                                      | 2013        | 20180910   |    |
|                                        |                              | <u>3</u>          | 比达尔夫                                   | 养育男孩                                                                         | 2014        | 20180910   |    |
|                                        | Upd                          | <u>4</u>          | 萨巴瑞                                    | 失控                                                                           | 2016        | 20180910   |    |
|                                        |                              | the second second |                                        |                                                                              |             |            |    |

## How to renew items?

|          |             |                                   |      |          | Loan date:   | 20180711          |
|----------|-------------|-----------------------------------|------|----------|--------------|-------------------|
|          |             |                                   |      |          | Due date:    | 20180910 at 22:00 |
|          |             |                                   |      |          | Renew:       | Renew             |
|          |             |                                   |      |          | Fine:        | Ť                 |
| No.      | Author      | Description                       | Year | Due      | Proxy ID:    |                   |
| 1        | 尼尔森         | 正面管教教师指南A-Z                       | 2017 | 20180910 | Proxy Name:  |                   |
| 2        | 塞利格曼        | 教出乐观的孩子                           | 2013 | 20180910 |              |                   |
| 3        | 比达尔夫        | 养育男孩                              | 2014 | 20180910 |              |                   |
| <u>4</u> | 萨巴瑞         | 失控                                | 2016 | 20180910 | Sublibrary:  | 文科馆文科综合书库         |
|          |             |                                   |      |          | Collection:  |                   |
|          |             |                                   |      |          | Location:    | G78 /N28          |
|          |             |                                   |      |          | Location-2:  |                   |
| 1        | In the ex   | ample I want to renew this book   |      |          | Description: |                   |
|          | Click the   | number before this record and the | •    |          | Item Status: | 中文出借图书            |
| 2        |             |                                   | ie   |          | Barcode:     | B180304966323D    |
| C        | detailed in | formation will be displayed.      |      |          |              |                   |
|          |             |                                   |      |          | Back         |                   |

3 Click "Renew (续借)"

# How to request(预约) items?

| 12-13-10                                                        | 恶人性                                                                                                    | Title(Exact Match                                                       | ies) 🗸 TIT | = "Pride and | prejud               | ice"                                                                                                    |                                                                                                    |
|-----------------------------------------------------------------|----------------------------------------------------------------------------------------------------|-------------------------------------------------------------------------|------------|--------------|----------------------|----------------------------------------------------------------------------------------------------|----------------------------------------------------------------------------------------------------|
| ОРАС                                                            |                                                                                                    |                                                                         |            |              | ŝ                    | Sort by: Yea                                                                                                    | Item has been requested for pickup at 文图一楼大厅借书处.                                                                                                    |
| Records 1 - 10 of 29 (m                                         | aximum display a                                                                                            | nd sort is 1000 reco                                                    | ords)      |              |                      |                                                                                                    | Period of Interest:                                                                                                    |
| 1 D<br>1 In the example<br>Prejudice" which<br>2 click here" RE | Pr <mark>ide and prejud</mark><br>Author: A<br>Publisher: #<br>e, I want to b<br>h is out on lo<br>QUEST预约" | dice/ Strain<br>Austen, Jane,<br>HERTHURS AND<br>FORTOW the boo<br>Dan. | ok "Pric   | le and       | Call<br>Year<br>Link | No.:<br>: 201:<br>:                                                                                                    | First Note<br>(or table no. for closed stack request)<br>Second Note<br>Rush Handling<br>Go Print                                                                                      |
| Pi _ rolus Page                                                 |                                                                                                    |                                                                         |            |              |                      | Due Date after recall w<br>Note that the recall wil<br>Item is on an open shel<br>Item status: 外文出借<br>The following location | vill be set to: 20 1918 22:00<br>I be performed at a later time.<br>If.<br>图书(14)Call number: I561.44/A933p27/E, SMJW1-074-161L<br>s have been excluded from the Pickup Loaction List: |
| Description                                                     | Item                                                                                                    | Status                                                                  | Due Date   | Sublit       | ora                  | Pickup/Delivery Locat                                                                                                    | ion: 文图 矮大厅借书处 🗸                                                                                                    |
| pand<br>Previous Page                                           | Heading : 0349 missing                                                                                      | 201                                                                     | 150918     | 文科馆密集书库      |                      | Period of interest :<br>nter additional inform<br>Author of article<br>Title of article<br>Pages                              | 4 Select the place you want to pick<br>up the book. Make sure the pick-up<br>location is within your reach.                                                                            |
|                                                                 |                                                                                                    |                                                                         |            |              |                      | rages                                                                                                    | Cluck the Co button to cubmit                                                                                                    |

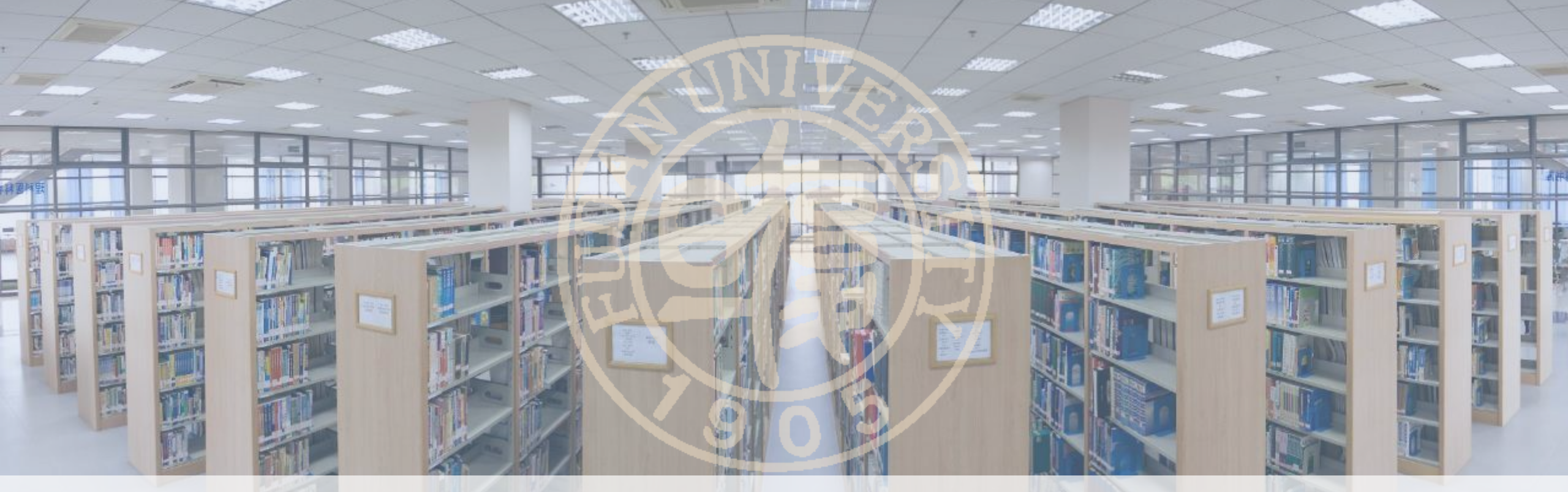

## **E-resources**

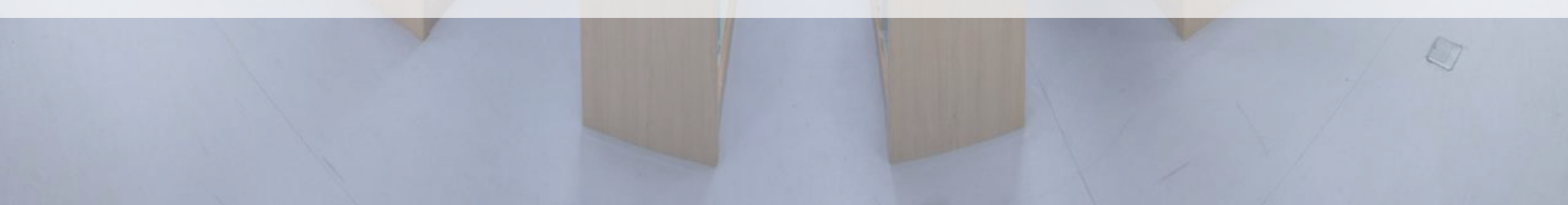

## How to use the digital resources off-campus?

### Proxy Server & Off-campus Access

- If you set up the web proxy, you will need to login when you open your
   Internet browser.
- Find out how to set up the web proxy
- ✓ Proxy 1 : libproxy.fudan.edu.cn:8080
- Proxy 2: proxy.fudan.edu.cn:8080

student ID number & password of UIS ( Unified Identity Service )

## Databases

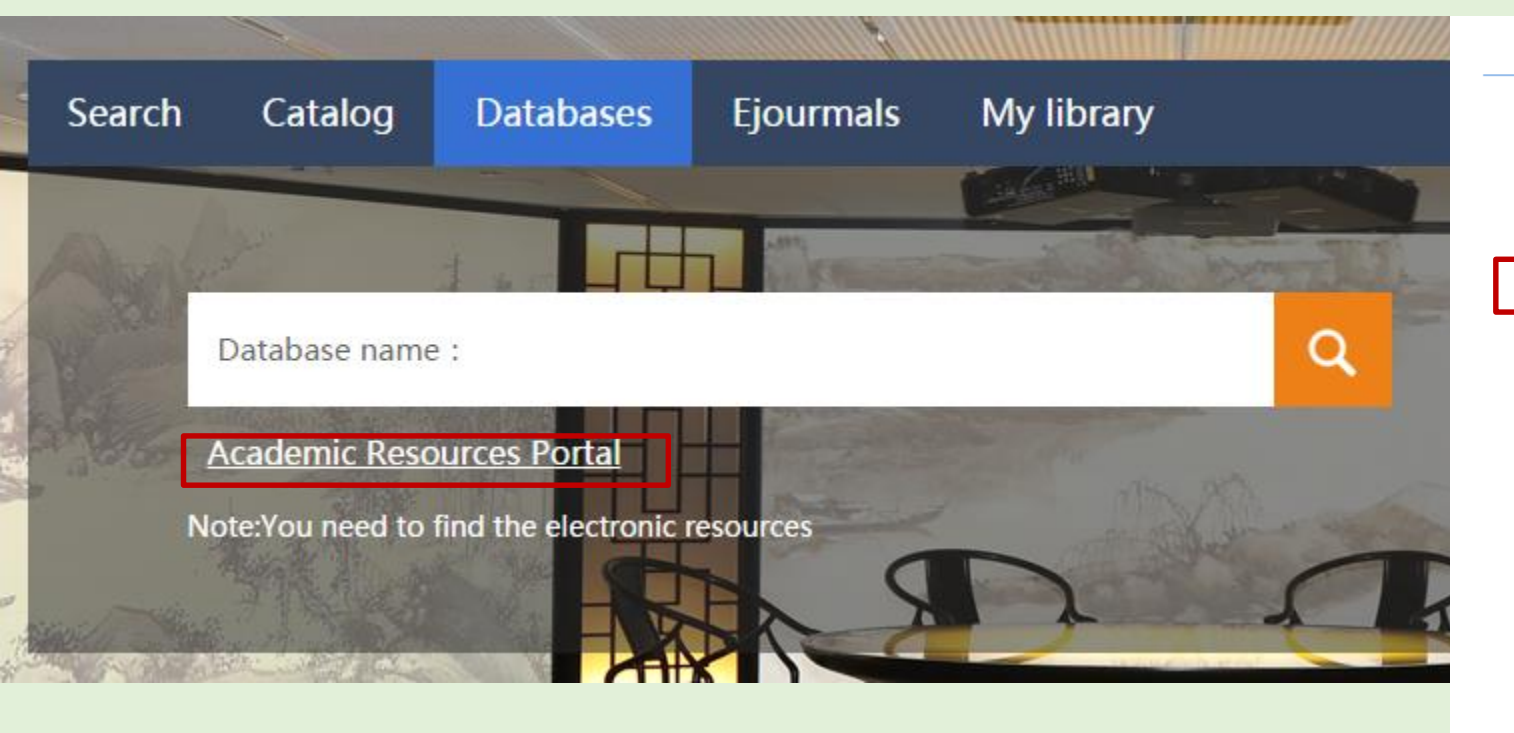

#### Academic Resourc Portal

Welcome to Fudan University Academic Information Resources Integration System!

Fudan University Academic Information Resources System covers various academic information resources, providing users with navigation, retrieval, full-text link services and personalized service so as to build a knowledgebased academic information resources integration system.

#### Database

MetaLib provides users with a coherent and friendly environment for meta-searching - simultaneously searching heterogeneous remote resources from a single search interface. Users view the retrieved results in a manageable, unified format, enabling them to see the results in a merged, de-duplicated list.

#### E-Journals

Users can browse e-journals in alphabetical order or search by inputting the title or ISSN in the search box to obtain the link to the relative full text article.

#### MySpace

With MySpace, users can enjoy personalized service, such as My e-Bookshelf, My Database, My Journals, save the retrieval history, and regularly receive the latest search results. Users can also set up page style according to their personal preferences.

Everyone can retrieve the information without login. Off-campus users can only visit Online Catalog and free resources.

Campus users can access all resources, and they should login the system in order to save the search results or use the personalized service.

# How to use the Academic Resource Portal to find databases (1)

| @ 後日大學周名第 学术资源门户<br>FUDAN UNIVERSITY LIBRARY ACADEMIC RESOURCE PORTAL                                                                                                    |                                                                   | 门户首页 储藏目录 咨询台 图书馆主页 |
|----------------------------------------------------------------------------------------------------|-------------------------------------------------------------------|---------------------|
| <b>寥時經濟流滅</b> 电子期刊导航 查找单質文献                                                                                                    |                                                                   | 已發录用户: 廣名用户 🎂 ?     |
| 检索结果  高级检索  检索历史                                                                                                    |                                                                   |                     |
| 输入检索词:                                                                                                    |                                                                   |                     |
| ABCDEEGHIJKLMNOPQRSIUVWXYZ車文外文全部<br>後期期間に同時の人。著集10个)                                                                                                    | A-Z list of databases supported by                                | □在结束中贫              |
| [第四時編集年][11日時編集] [新有時編集] [1159年1月10]<br>[11日時編集] [11日時編集] [1159年1月11]<br>[1159年1月11日] [1159年1月11]<br>[1159年1月11日] [1159年1月11日]<br>[1159年1月11日]<br>[1159年1]<br>[1159年1]<br>[1159年1]<br>[1159年1]<br>[1159年1]<br>[1159年1]<br>[1159年1]<br>[1159年1]<br>[1159年1]<br>[1159年1]<br>[1159年1]<br>[1159年1]<br>[1159年1]<br>[1159年1]<br>[1159年1]<br>[1159年1]<br>[1159年1]<br>[1159年1]<br>[1159年1]<br>[1159]<br>[1159]<br>[1150]<br>[1159]<br>[1159]<br>[1150]<br>[1150]<br>[1150]<br>[1150]<br>[1150]<br>[1150]<br>[1150]<br>[1150]<br>[1150]<br>[115] | the FDUL                                                          | 共253个微盔库            |
| Access Medicine (2) (2) Help                                                                                                    | ① ① ① 北大法室裁欄座 座型 (?Help)                                          |                     |
| Access Surgery ex (?Hela)                                                                                                    | (1) 北大法國國 (1) (7 Hel)                                             | ① ⊕                 |
| ACM Digital Library-国内流标 (19) (Platy)                                                                                                    | ① ← CALIS教授本述系统 ●重 (? H=1)                                        | ①●                  |
| ACM Digital Library- 国际站 Fact (Help)                                                                                                    | ① ● CALIS中国高校執学参考书全文教授序 座 (?Help)                                 | ①●                  |
| □ ACS (American Carrical Society) (注意: 产装使用下载工具软件批准下载) (注意: 产装使用下载工具软件批准下载)                                                                                                    | ① ● CALIS中国高校教学参考信息中心 (2) (?Hep)                                  | ( <b>①</b> ⊕        |
| AGU JOURTAS SET (? Hep)                                                                                                    | ① (① ④ 認羅魚字問书法(鏡像) ● 2 (?Halp)                                    | 0.0                 |
| Arerican Institute of Physics(AIP)                                                                                                    | (①) (①) (② 2 ○ ○ ○ ○ ○ ○ ○ ○ ○ ○ ○ ○ ○ ○ ○ ○ ○ ○                  | Ū⊕                  |
| American Mathematical Society (AMS)                                                                                                    | ① (1) (1) 武服学术视频 (★★) (?!!=!)                                     | Ø0                  |
| American Medical Association journals HE NEW ( ?Help)                                                                                                    | ① ● 離龙中国古羅根螺座 課業件 ●★ ?Hep                                         | (1)⊕                |
| American Physical Society(APS) ************************************                                                                                                    | (1) ● 读秀学术搜索 (2 Hell)                                             | ①●                  |
| American Physiological Society at ?Heb                                                                                                    | ① (① (① 方正阿帕比炮子图书 ●★★ ?Haip)                                      | Œ                   |
| American Society for Microbiology Journals(ASM)                                                                                                    | ① (① (● 方正開始比工具书库 ● (2) (2) (回)                                   |                     |
| Annual Reviews 主 ?Hate                                                                                                    | ①(+) 夏日大学教学参考书 ▲★★ (?Halp)                                        |                     |
| AtXiv.org                                                                                                    | <ul> <li>(1)(+)</li> <li>         夏旦大学四书馆西文馆播书由宣询     </li> </ul> | <u> </u>            |
| Biomed Central Journals 🚌 ? Hep                                                                                                    | (1)(+) □ 夏旦大学四书馆中文馆催书目宣询                                          | (Ì⊕                 |
| BMJ Best Province (ex) (PHulp                                                                                                    | ①(+) 夏旦大学学世论文新撰座 座風 (?===●)                                       | <b>①</b> ⊕          |
| BWJ Journals 🙀 (?)                                                                                                    | (1) ← CALIS畜検学位论文旗標準 (1) (7Halp)                                  | (Ĵ⊕                 |
| CAIRN法文电子圳刊 @ 2Help                                                                                                    | ①(+) 国家哲学社会科学学术期刊数据库 ★重 (7Hwp)                                    | Ū. Đ                |
| CALIS外文期刊网 ? Hule                                                                                                    | ① (1) (1) (1) (1) (1) (1) (1) (1) (1) (1)                         | ( <u>)</u>          |
| Cambridge Journals Online 62 PHOD                                                                                                    | ① ① ● 国务院指表研究中心信息同(苫印同) ●★ ?H=p                                   | ©⊕                  |
| Cell Press (ScienceDirect) EX (PHelp)                                                                                                    | 第位近代部門陸海岸                                                         | <u>()</u>           |
|                                                                                                    |                                                                   |                     |

# How to use the Academic Resource Portal to find databases (2)

| @ 後早大學園名好学术资源门户<br>FUDAN UNIVERSITY LIBRARY ACADEMIC RESOURCE PORTAL                                                                                                    |                     |                                          | 门户普顶        | 信藏目录 咨询台 图书馆主页      |
|----------------------------------------------------------------------------------------------------|---------------------|------------------------------------------|-------------|---------------------|
|                                                                                                    | atabases            | you                                      | 已受录用户: 慶名用户 | â?                  |
| are looking for into the se<br>输入检索词:                                                                                                    |                     | <b>.</b>                                 |             |                     |
| ABCDEEGHIJKLMNOPQRSIUVWXYZ中文外文全部         按数据库名编线           這群燕湖库(已透0个,最多10个)            當用熟識率         10月熟讀率           「新有數據率」         「按字和浏览」           「該先型浏览」         多迭径查询」           ●進检索集         重空 / 重迭 |                     |                                          |             | □ 在结果中找<br>共253个数盔库 |
| Access Medicine Ret (? Help)                                                                                                    | ©€                  | 北大法宝数据库 医灵 (2005)                        |             | <li>(i)€)</li>      |
| Access Surgery 🙀 (***)                                                                                                    | <b>(</b> )€         | 北大法國內 mg (Photo)                         |             | <u>()</u>           |
| ACM Digital Library-国内教家 @ ?Help                                                                                                    | <b>①</b> ⊕          | CALIS設委本地系统 ●王 (PHelp                    |             | (I) <b>(</b> )      |
| ACM Digital Library- 国际站 直观 (?Hals)                                                                                                    | <b>(</b> ) <b>⊕</b> | CALIS中国高校教学参考书全文数据序 全文 ?Help             |             | <b>i</b> ⊕          |
| △ ACS (American Chemical Society) 注意: 产禁使用下载工具软件批理下载) ★★ ? Help                                                                                                    | <b>(</b> )€         | CALIS中国高校教学参考信息中心 @g (?Help)             |             | (I)÷                |
| AGU Journals 😥 (*Heip)                                                                                                    | <u>()</u>           | □ 認星級字图书館(鏡像) ★★★ (?Halp)                |             | (D)(+)              |
| American Institute of Physics(AIP) (#1) (Phulp                                                                                                    | ŒÐ                  | □ 惑星救字图书館(主站) ★★★ (?Halp)                |             | (D⊕                 |
| American Mathematical Society (AMS)                                                                                                    | <b>①</b> ⊕          | 設業学术視频 🛨 (Phate                          |             | <b>(</b> )⊕         |
| American Medical Association journals 📷 🖬 Ewi ( ? Halp                                                                                                    | Ū⊕                  | 雖龙中国古籍我祝晖 <mark>发 秋 件 (金玄</mark> (?Heip) |             | (D)                 |
| American Physical Society(APS) (2 Help)                                                                                                    | <b>(</b> )⊕         | 读秀学术搜索 😰 (PHelp                          |             | <u>()</u>           |
| American Physiological Society 🚉 🤋 Help                                                                                                    | <u>0</u> $\oplus$   | □ 方正网帕比电子图书 ★★★ (?Hate)                  |             | (D)(+)              |
| American Society for Microbiology Journals(ASM)                                                                                                    | Œ⊕                  | 方正网帕比工具书库 <b>王</b> 宾 (?Hate)             |             | <b>(</b> )⊕         |
| Annual Reviews at ?Hutp                                                                                                    | Œ⊕                  | 夏旦大学教学参考书 🙀 (Phate)                      |             | (1)⊕                |
| ArXiv.org                                                                                                    | (D)( <del>)</del>   | 夏旦大学四书馆西文馆爆书曰宣向                          |             | <b>(</b> )⊕         |
| BioMed Central Journals 😥 ? Help                                                                                                    | (D)(+)              | 复旦大学图书馆中文馆播书目宣询                          |             | <u>()</u>           |
| BMJ Best Practice + 2 (PHulp)                                                                                                    | (D)(+)              | 复旦大学学位论文新编库 全规 (?Help)                   |             | <b>(</b> )⊕         |
| BMJ Journals (+1) (14)                                                                                                    | <u>()</u> ()        | CALIS高枝学位论文教撰案 重式 (?Hatp)                |             | (Û⊕                 |
| CAIRN法义电子期刊 @ 19Help                                                                                                    | (I)( <del>)</del>   | 国家哲学社会科学学术期刊数据库 📻 (?Halp)                |             | <b>①</b> ⊕          |
| CALIS外文期刊网(PHuip                                                                                                    | <br>                | 国家安徽规军 <b>全文</b> (?Hel)                  |             | (I)÷                |
| Cambridge Journals Chiline (ext) (?Help)                                                                                                    | (D)(+)              | □ 国务院发展研究中心信息网(国研网) ●★★ (?Hep)           |             | <b>①</b> ⊕          |
| Cell Press (ScienceDirect) ( Preb)                                                                                                    | 00                  | 新堂近代報刊數据库 [SSUT] (? Help)                |             | <b>i</b> ⊕          |
|                                                                                                    | 00                  |                                          |             |                     |

# How to use the Academic Resource Portal to find databases [example]

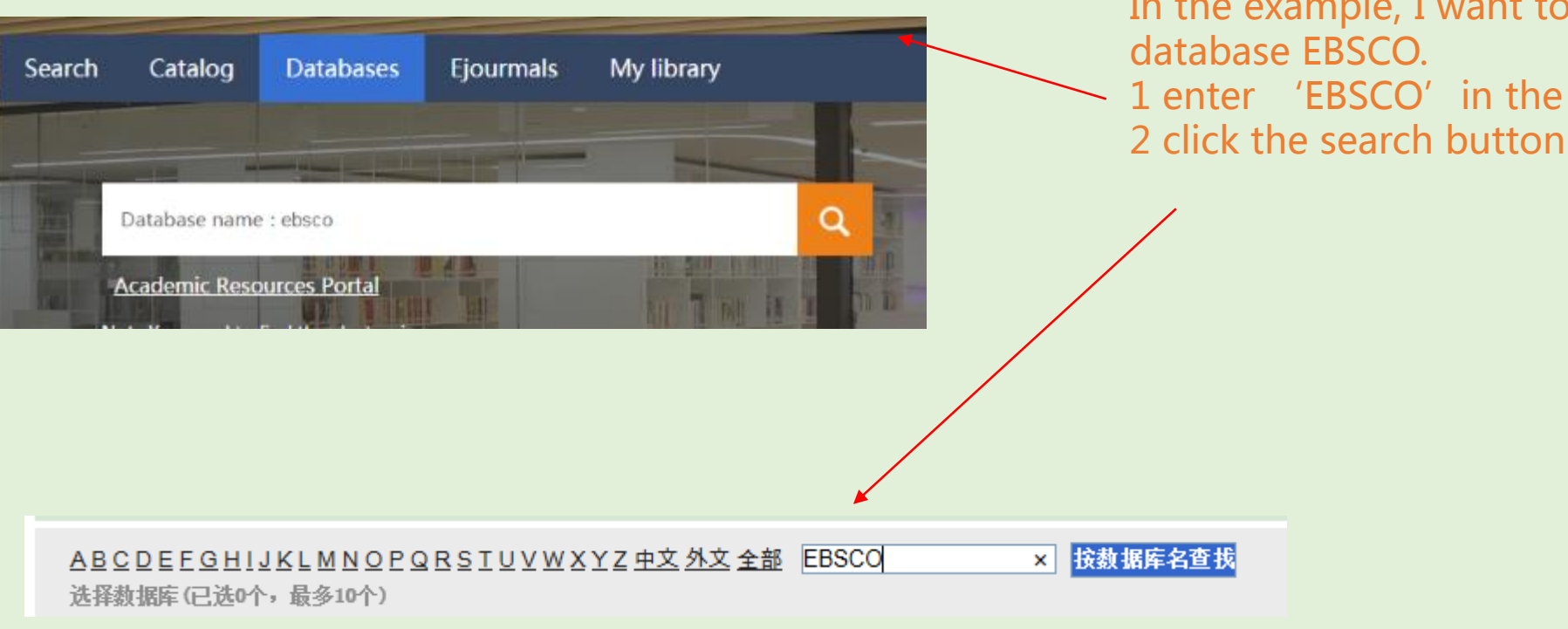

In the example, I want to use the database EBSCO. 1 enter 'EBSCO' in the search box

# How to use the academic resource portal to find databases [example]

| EBSCO - EBSCO                                                                | 转到 <u>整合检索</u> | <上一页 <u>下一页&gt;</u>              |
|------------------------------------------------------------------------------|----------------|----------------------------------|
| 数据库名称                                                                        | 类型             | 操作                               |
| EBSCO - Academic Search Ultimate 🚈                                           | 电子期刊,文摘索引      | (i) (+)                          |
| EBSCO - American Antiquarian Society (AAS) Historical Periodicals Collection | 电子期刊           | (i) (+                           |
| EBSCO - American Doctoral Dissertations                                      | 文摘索引,学位论文      | (i) <b>(</b> +                   |
| EBSCO - Business Source Ultimate 🚈                                           | 电子期刊,文摘索引,电子图书 | (i) (+                           |
| EBSCO - CINAHL Complete                                                      | 电子期刊,文摘索引      | $(\mathbf{i} \oplus \mathbf{Q})$ |
| EBSCO - Communication Source 🚈                                               | 电子期刊,文摘索引      | (i) <b>(</b> +                   |
| EBSCO - EBook Academic Collection                                            | 电子图书           | (i) +                            |
| EBSCO - eBook Collection 🚈                                                   | 电子图书           | $(\mathbf{i} \oplus \mathbf{Q})$ |
| EBSCO - eClassics                                                            | 电子图书           | (i) +                            |
| EBSCO - EconLit                                                              | 文摘索引           | $(\mathbf{i} \oplus \mathbb{Q})$ |

## Popular Databases

ABCDEEGHIJKLMNOPQRSTUVWXYZ中文外文全部 按数据库名查找 选择数据库(已选0个,最多10个) 常用数据库 试用数据库 所有数据库 按学科浏览 按类型浏览 多途径查询 快速检索集 清空 / 重选 <u>哲学 政治学 社会学 <mark>经济与金融</mark> 管理学 法学 语言文学艺术</u> 新闻学与传播学 图书馆学情报学 历史、文物与博物馆学 <u>心理学 教育学 数学 物理 化学化工 生命科学 医学 信息科学 环境科学</u> EBSCO - Academic Search Premier 🚖 ?Help (i)÷ □ CALIS中国高校教学参考书全文数据库 👥 ?Help EBSCO - Business Source Premier 🚖 ?Help (i)÷ 🔲 超星数字图书馆(主站) 🚘 ?Help (i)+ EBSCO - EconLit ?Help 🔲 超星数字图书馆(镜像) 😰 ?Help (i)+ EBSCO - Regional Business News 主 读秀学术搜索 主 ?Help □ 复旦大学图书馆西文馆藏书目查询 (i)+) Elsevier - ScienceDirect Journals 🚖 (? Help) □ 复旦大学图书馆中文馆藏书目查询 (i)+) Frontiers Journals **2** NEW! (?Help) 国家哲学社会科学学术期刊数据库 至 (Phelp) (i)+ Global Reference Center 主 国泰安数据库 👥 🨢 Help (i)+ IMF DATA 全 🗌 🔲 国务院发展研究中心信息网(国研网) 主 🤁 💷 (i)+ Inter-University Consortium for Political and Social Research 主 皮书数据库 全 ?Help JSTOR 全 (i)+ 搜数数据库 主 🨢 😢 (i)+ JSTOR Arts & Sciences I Collection 主 🔲 万方数据-学术会议数据库 至 🙎 🛛 🕞 (i)+ JSTOR Arts & Sciences II Collection 主 🔲 万方数据-学术期刊全文库 🚘 🥐 Help (i)+ JSTOR Arts & Sciences III Collection 主 🔲 万方数据-学位论文库 主 🛛 🤒 (i)+ JSTOR Arts & Sciences IV Collection 主 维普 - 中文科技期刊数据库 😭 ? Help (i)+ JSTOR Arts & Sciences VII 1 (PHelp) 中国知网(主站) 全 ?Help (i)+ JSTOR Business Collection II 主 🗌 🔲 中国知网-中国博士学位论文全文数据库(主站) 🛃 🥍 🥵 (i)+ Oxford Scholarship Online - Books 全 ?Help

(i)+

Project Muse 主 ?Help

中国知网-中国经济与社会发展统计数据库 主 ?Help

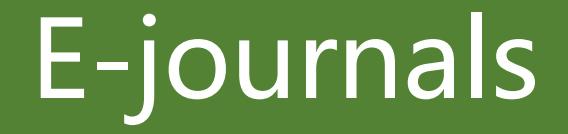

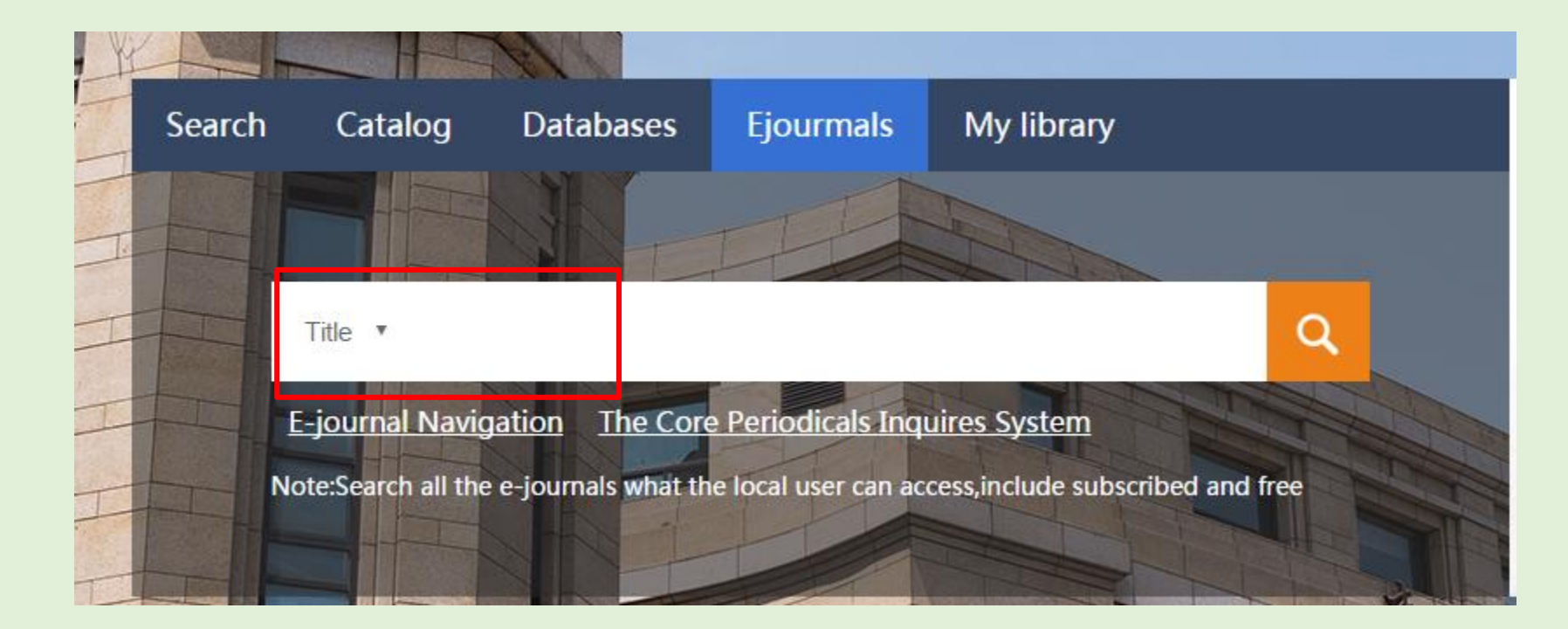

 Go to the library' s homepage
 Search the E-journals by titles or ISSN or click E-journal Navigation

# Wander Search ( hot ! )

## One-stop search

- Journal articles
- Conference papers
- Books
- Dissertations and theses
- Multimedia
   resources

| Search | Catalog           | Databases           | Ejourmals                                                                                                    | My library                                                                                                    |
|--------|-------------------|---------------------|----------------------------------------------------------------------------------------------------|----------------------------------------------------------------------------------------------------|
|        |                   | 3H                  | TT                                                                                                    |                                                                                                    |
|        |                   |                     |                                                                                                    |                                                                                                    |
|        |                   |                     |                                                                                                    |                                                                                                    |
|        |                   |                     |                                                                                                    |                                                                                                    |
|        | Man day Cased     |                     |                                                                                                    |                                                                                                    |
|        | Nonder Search     |                     | IT I                                                                                                    |                                                                                                    |
| No     | ote : One stop se | earch in the main n | aner collection a                                                                                                    | and e-resources what the local users can                                                                                                    |
|        |                   |                     | Digital R                                                                                                    | Resources label label Library Holdings                                                                                                    |
| ac     | cess              |                     | (konsek                                                                                                    | W untop IN W Beenth Brance Search Brance Search                                                                                                    |
|        |                   |                     | Wonder S                                                                                                    | Search                                                                                                    |
|        |                   |                     |                                                                                                    | - Andrea - Andrea - Andrea - Andrea - Andrea - Andrea - Andrea - Andrea - Andrea - Andrea - Andrea - Andrea - A                                                                                                    |
|        |                   |                     | <ul> <li>Add page to a-bhaft</li> </ul>                                                                                                    | Facebook (主義內4文意称:開闢、新街、面街、窗前)是一行(1交网络新用品法,于2004年2月4日)18.                                                                                                    |
|        |                   |                     | The state of the state of the s | The second second second second second second second second second second second second second second second s                                                                                                    |
|        |                   |                     |                                                                                                    | CONVERSION OF THE CONVERSION OF T                                                                                                    |
|        |                   |                     | · C Errord Holesoft                                                                                                    | news 1 10 of 79,552 her article EN +Sorted by Researce + 12 3.4 2                                                                                                    |
|        |                   |                     | • C Fillend Hy Results                                                                                                    | Research I. 12 of 76,562 for article EN +30/50 by Researce + 12.3 % is<br>Generatly Description Research (20.02)                                                                                                    |
|        |                   |                     | • T Bazand Harlowath                                                                                                    | Received in the determined in the setting the setting the setting the setting is a set of the setting in the setting is a set of the setting in the set of the set of the s     |
|        |                   |                     | Experielly Results                                                                                                    | Triants 1 UP of 79,552 for article EN *Sorted by Relevance + 12 3 1 2  Triants 1 UP of 79,552 for article EN *Sorted by Relevance + 12 3 1 2  Triants 2 UP of 79,552 for article EN (0.12)  Triants 2 UP of 7016  Triants 2 UP of 7016  Triants 2 |
|        |                   |                     | Control of Houses     Control of Houses     Second Hy House     Formerly     Formerly     Formerly     Formerly                                                                                                    | Resetts 1         12 of 79,952 for article EN         * Solido by Relevance •         12 5 4 5           Resetts 2         Resettation (Relevance (Relevance (Relevance •         12 5 4 5           Resettation (Relevance (Relevance •         Relevance •         12 5 4 5           Resettation (Relevance •         Relevance •         12 5 4 5           Resettation (Relevance •         Relevance •         12 5 4 5           Resettation (Relevance •         Relevance •         12 5 4 5           Resettation (Relevance •         Relevance •         12 5 4 5           Resettation (Relevance •         Relevance •         12 5 4 5           Resettation (Relevance •         Relevance •         12 5 4 5           Resettation (Relevance •         Relevance •         Relevance •           Resettation (Relevance •         Relevance •         Relevance •           Relevance •         Relevance •         Relevance •                                                                                                    |
|        |                   |                     | Control of Annual Statements     Control of Annual Statements     Second annual Statements     Exercise May Seconds     Exercise May Seconds     Exercise May Seconds                                                                                                    | Advances         * Solido by Netwance •         12 5 4 5           Advances         * Solido by Netwance •         12 5 4 5           Advances         * Facebook         Solido by Netwance •         12 5 4 5           Advances         * Facebook         Solido by Netwance •         12 5 4 5           Advances         * Facebook         Solido by Netwance •         12 5 4 5           Advances         * Facebook         Solido by Netwance •         12 5 4 5           Advances         * Facebook         Solido by Netwance •         12 5 4 5           Advances         * Facebook         Solido by Netwance •         12 5 4 5           Advances         * Facebook         Solido by Netwance •         12 5 4 5                                                                                                    |
|        |                   |                     | Contract of the sector     Contract of the sector                                                                                                    | Inclusion 1         10 of 79(352 km/artikule EN         * 30 ftot by Netwance •         12 3 ft is           Research         Tecebook         (0.12)         •           Inclusion 1         Tecebook         (0.12)         •           Inclusion 2         Tecebook         (0.12)         •           Inclusion 2         Tecebook         (0.12)         •           Inclusion 2         Tecebook         (0.12)         •           Inclusion 2         Tecebook         (0.12)         •           Inclusion 2         Tecebook         (0.12)         •           Inclusion 2         Tecebook         (0.12)         •           Inclusion 2         Tecebook         (0.12)         •           Inclusion 2         Tecebook         (0.12)         •           Inclusion 2         Tecebook         (0.12)         •           Inclusion 2         Tecebook         (0.12)         •           Inclusion 2         Tecebook         (0.12)         •           Inclusion 2         Tecebook         (0.12)         •           Inclusion 2         Tecebook         (0.12)         •           Inclusion 2         Tecebook         (0.12)         •                                                                                                    |
|        |                   |                     | Constant (a) beaute     Constant (a) beaute     Constant     Constant (a) beaute     Constant (a) beaute     Constant (a)      | Anisette 1         10 of 76,552 for article EN         +30100 by Reevance •         12 3 4 5           Resette 1         Tecebook         (0.12)         •           Resette 1         Tecebook         (0.12)         •           Resette 1         Tecebook         (0.12)         •           Resette 1         Tecebook         (0.12)         •           Resette 1         Tecebook         (0.12)         •           Resette 1         Tecebook         (0.12)         •           Resette 2         Tecebook         (0.12)         •           Resette 2         Tecebook         (0.12)         •           Resette 2         Tecebook         (0.12)         •           Resette 2         Tecebook         (0.12)         •           Resette 2         Tecebook         (0.12)         •           Resette 2         Tecebook         (0.12)         •           Resette 2         Tecebook         (0.12)         •           Resette 2         Tecebook         (0.12)         •           Resette 2         Tecebook         (0.12)         •           Resette 2         Tecebook         (0.12)         •           Resete 2         T                                                                                                    |
|        |                   |                     | Control (1) Newsite     Control (1) Newsite     C      | Results 1     15 of 76,052 for article EN     +"Solido Ey Reevence •     12 3 Å".       Results 1     16 of 76,052 for article EN     +"Solido Ey Reevence •     12 3 Å".       Results 1     17 of 76,052 for article EN     +"Solido Ey Reevence •     12 3 Å".       Results 2     16 of 76,052 for article EN     +"Solido Ey Reevence •     12 3 Å".       Results 3     16 of 76,052 for article EN     +"Solido Ey Reevence •     12 3 Å".       Results 4     7 for accessible E 2020. All Representations of foreflowed.     - Fore Fore Particle Exception Exception Excepti                                                                                                    |

· Secial Networks Comm

Taxing Cadle

· Full text available

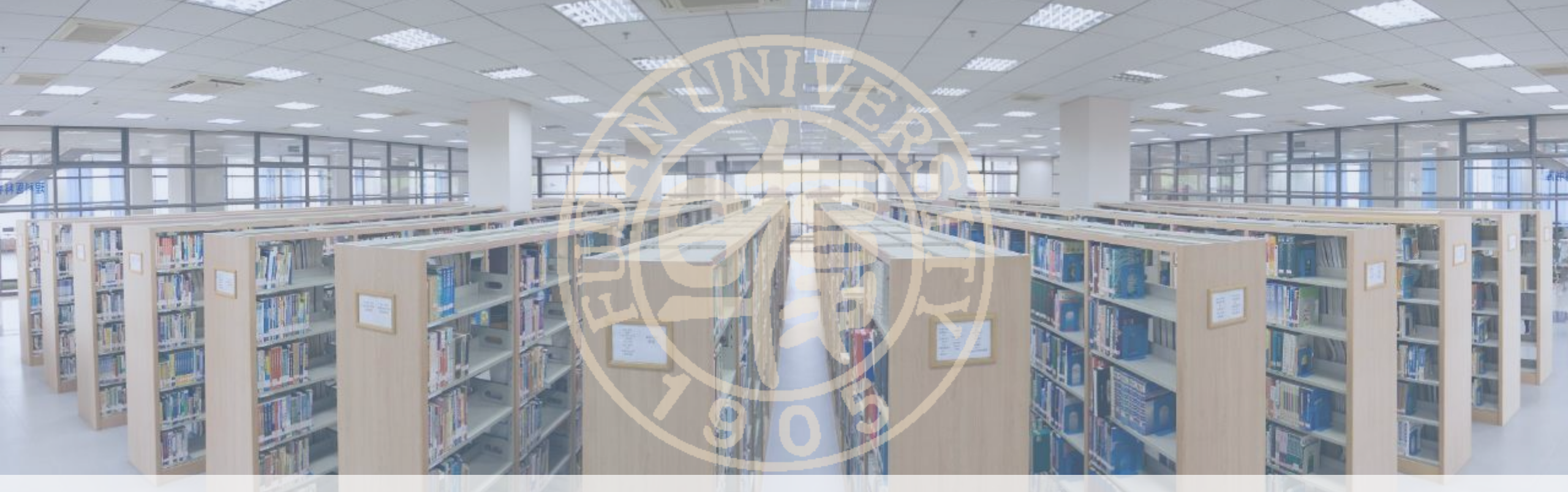

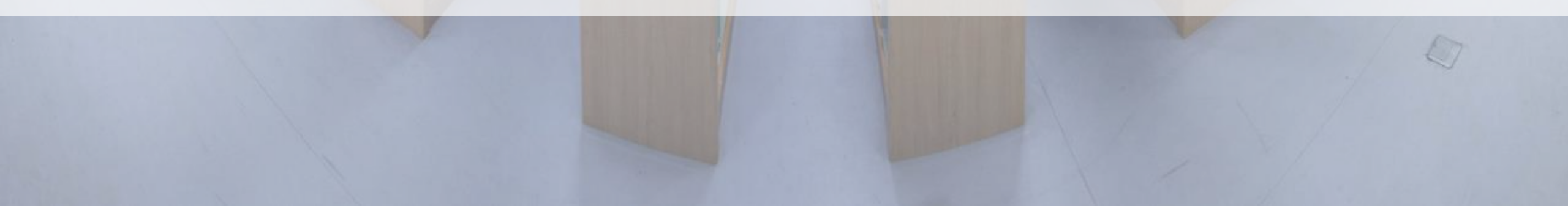

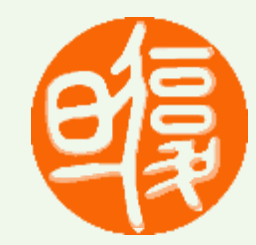

- Training Sessions : How to use library resources
  - libref@fudan.edu.cn

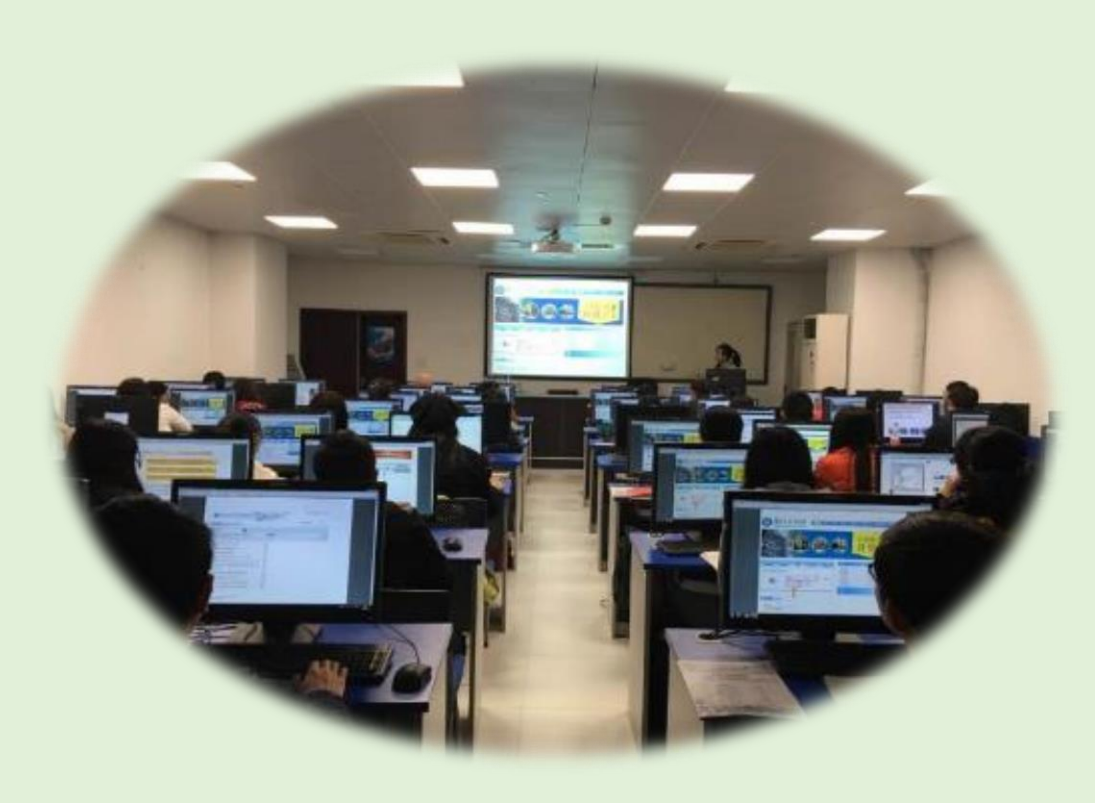

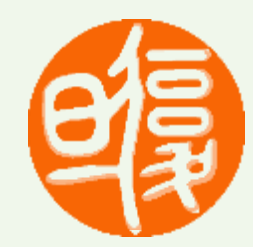

## Document Delivery

- > Access materials from other libraries
- > See:

http://www.library.fudan.edu.cn/eng/Documen

tDelivery/list.htm

E-mail: libill@fudan.edu.cn

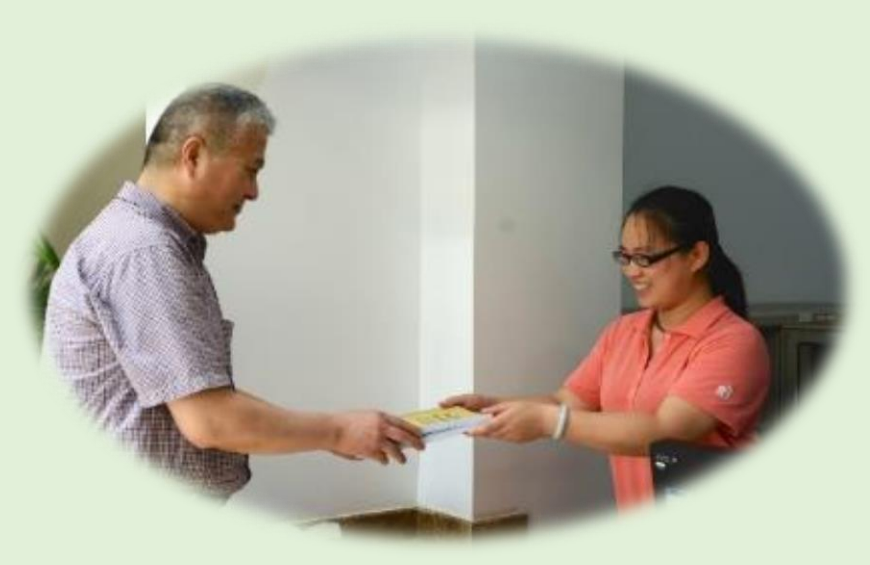

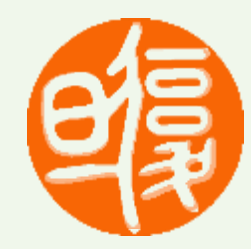

## • Subject Librarians

- Contact your librarian to get more help
- ➢ See:
  - http://www.library.fudan.ed u.cn/eng/Subjectlibrarians/ list.htm

| Subject           | Department (School)                                         | Subject Librarian | Telephone               | E-mail                       |
|-------------------|-------------------------------------------------------------|-------------------|-------------------------|------------------------------|
|                   | School of Philosophy<br>School of Managemen<br>t            | Liao Jianlan      | +86 21 65643168-10<br>4 | jlliao@fudan.edu.cn          |
|                   | School of International<br>Relations and Public A<br>ffairs | Xu Xuan           | +86 21 65643168-10<br>7 | xuanxu@fudan.edu.<br>cn      |
| Arts & Humanities | School of Journalism                                        |                   |                         |                              |
|                   | Law School                                                  | Song Yajing       | +86 21 51630043         | songyajing@fudan.e<br>du.cn  |
|                   | Department of History                                       | Shen Yang         | +86 21 65643170-21<br>1 | shenyangacq@fuda<br>n.edu.cn |
|                   | School of Social Devel<br>opment and Public Pol<br>icy      | Wang Wei          | +86 21 65643170-20<br>2 | wangwei2012@fuda<br>n.edu.cn |
|                   | Center For Historical G<br>eographical Studies              | Cheng Pengfei     | +86 21 51630051         | chenpengfei@fudan.<br>edu.cn |
|                   | School of Foreign Lan<br>guages and Literature              | Wu Jialiang       | +86 21 51630045         | wujl@fudan.edu.cn            |
|                   | School of Economics                                         | Gu Congcong       | +86 21 65643168-11<br>3 | gucc@fudan.edu.cn            |
|                   | Research Institute for<br>Higher Education                  |                   |                         |                              |

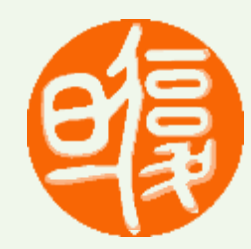

## • Printing & Photocopy

- ➤ each library & reading room
- Please check your balance of your e-card before you printing or copying.
- Computers
  - Search the OPAC
  - Note: the password is your student ID number.

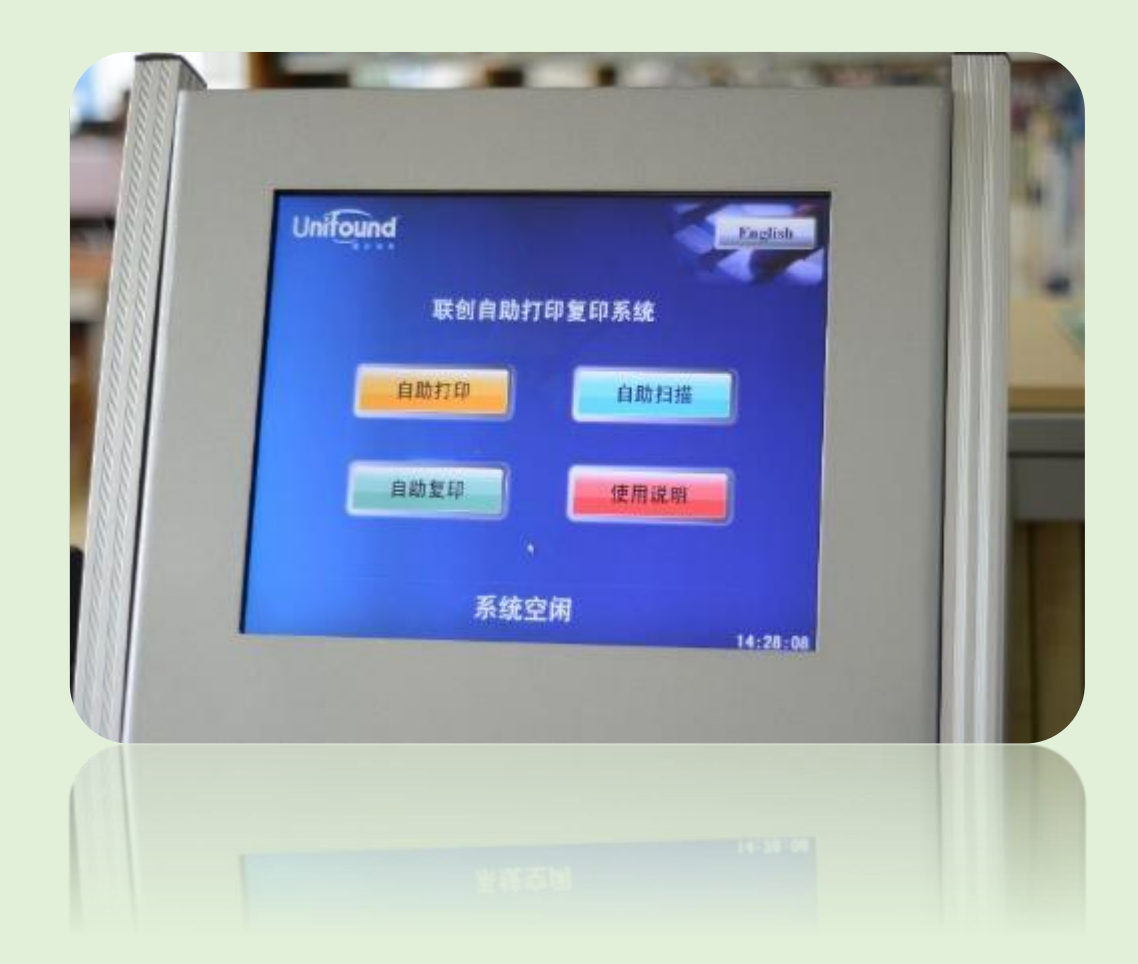

## **English Guides for New Students**

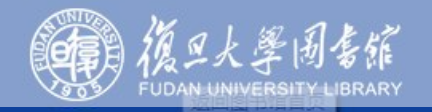

Quick Guides FAQ Contact Us Library Tours Training PPT 中文

### See: http://www.library.fudan.edu.cn/xs\_eng /

### Welcome from the Director

Dear students:

Congratulations on your entrance to Fudan University! Welcome to Fudan University Library! In the years to come, the library will be an important place for you to study, research and work. I hope you will like it.

Fudan University Library has an excellent collection of resources and is one of the top domestic libraries. The printed collections of the library total 5 million volumes, and we also MORE>>

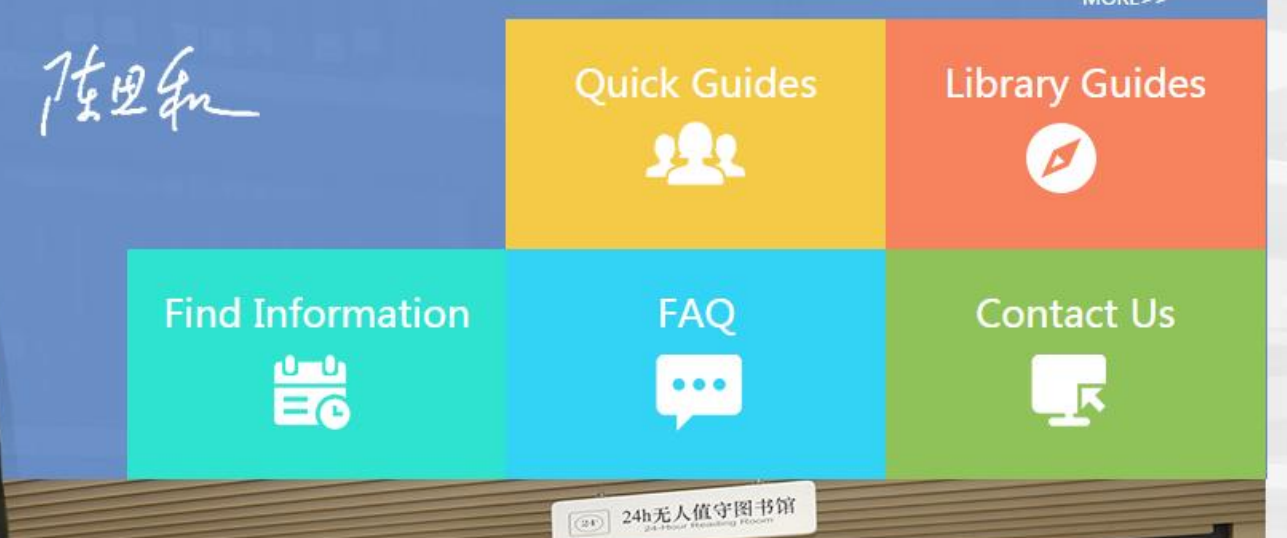

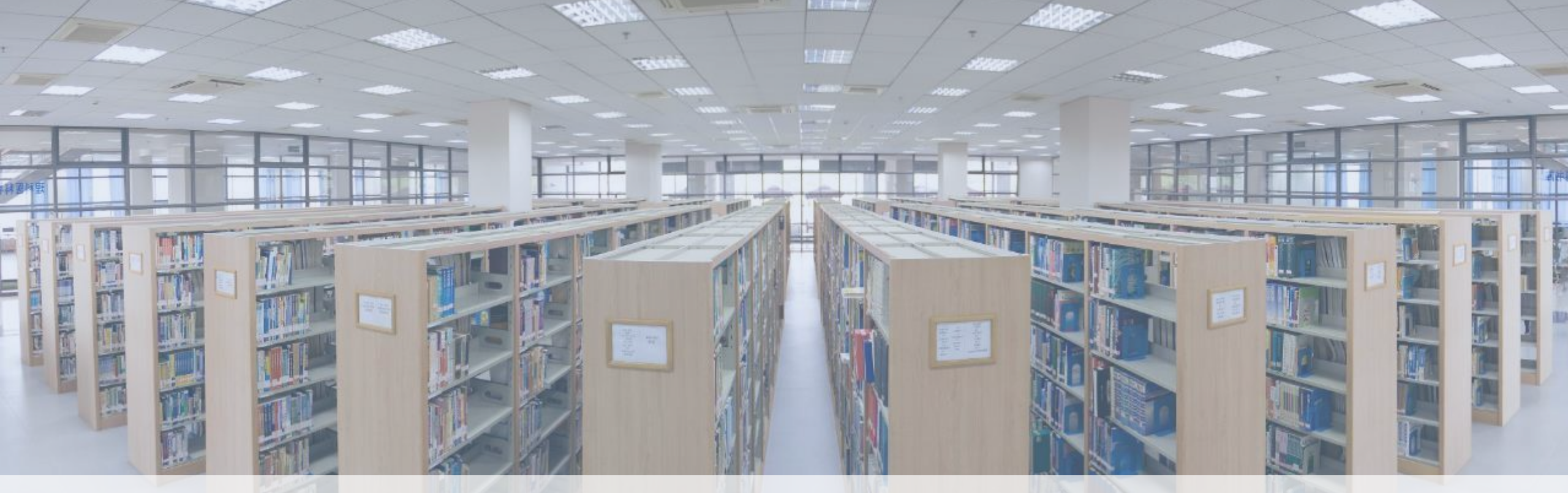

## **Contact us**

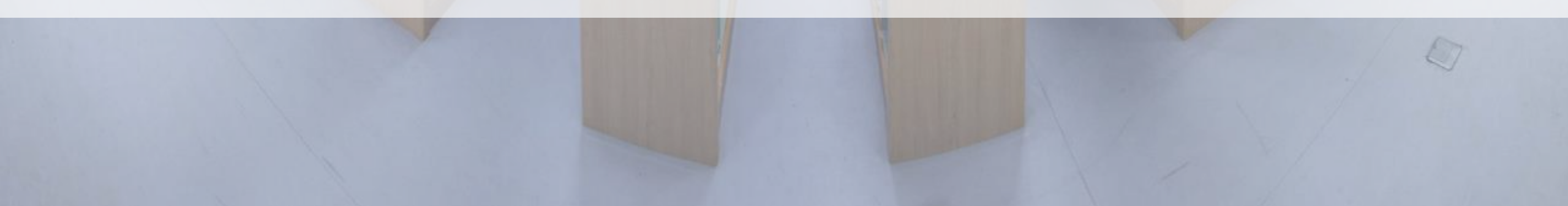

## **Contact us**

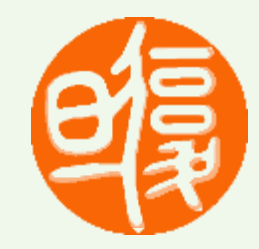

### Information desk

Monday-Friday: 8:00am.-11:30am. 1:30pm.-5:00pm.

### • Tel: 55664282

Monday-Friday: 8:00am.-11:30am. 1:30pm.-5:00pm.

Email : libref@fudan.edu.cn

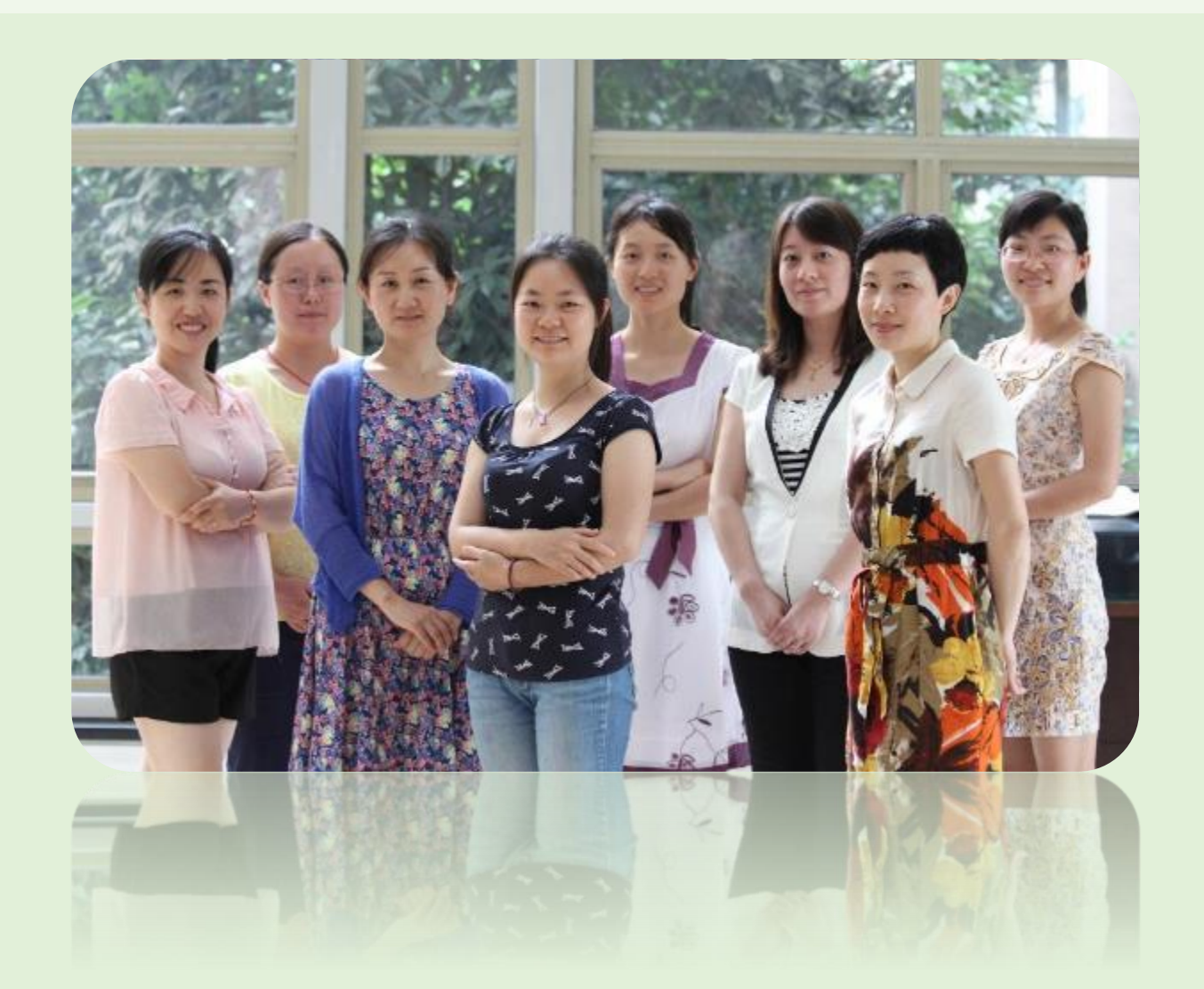

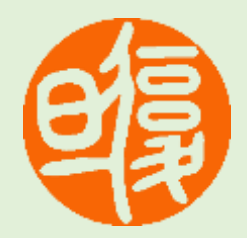

# Thanks!